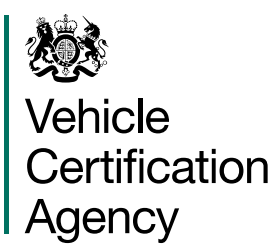

# User Guide - DGO Tanks Certification System

# Contents

| 0 |     | General Introduction                              | 4   |
|---|-----|---------------------------------------------------|-----|
|   | 0.1 | Who Should Read It?                               | 4   |
|   | 0.2 | Outline of System                                 | 4   |
|   | 0.3 | Help Facility                                     | 5   |
|   | 0.4 | Searching for Certificates                        | 5   |
| 1 |     | Tank Lifecycle                                    | 6   |
| 2 |     | Walkthrough the different kinds of inspection     | 7   |
|   | 2.1 | Type Approval Examination                         | 8   |
|   | 2.2 | Initial Inspection                                | 8   |
|   | 2.3 | Intermediate Inspection                           | 9   |
|   | 2.4 | Periodic Inspection                               | 9   |
|   | 2.5 | Exceptional Inspection                            | 9   |
|   | 2.6 | Basic Process Flowchart for System                | 10  |
| 3 |     | Authentication                                    | 11  |
|   | 3.1 | Log In Screen                                     | 111 |
|   | 3.2 | Forgotten Password                                | 12  |
|   | 3.3 | User Locked Out                                   | 13  |
|   | 3.4 | User Administration                               | 13  |
| 4 |     | Home Screen                                       | 14  |
|   | 4.1 | Log Out                                           | 15  |
|   | 4.2 | Change Password                                   | 15  |
| 5 |     | Create New Inspection Record Screen               | 16  |
|   | 5.1 | Selecting an AIB                                  | 17  |
|   | 5.2 | Kind of inspection                                | 17  |
| 6 |     | Walkthrough - Intermediate Inspection             | 18  |
|   | 6.1 | General Inspection Data Screen                    | 18  |
|   | 6.2 | Type Approval Data Screen                         | 24  |
|   | 6.3 | Inspection Data Screen                            | 27  |
|   | 6.4 | Approving an Inspection (or Refusal Notification) | 32  |
|   | 6.5 | Status Screen                                     | 35  |
|   | 6.6 | Supervisor Approval Screen                        | 37  |
| 7 |     | Retrieving an Existing Inspection Record          | 40  |
|   | 7.1 | List Inspections Screen                           | 40  |
|   | 7.2 | Actions                                           | 42  |
|   | 7.3 | Filtering and Sorting Data                        | 44  |
| 8 |     | Publish Certificate                               | 48  |
|   | 8.1 | Revoke Certificate                                | 49  |
| 9 |     | Appendix – Mandatory Fields                       | 52  |

53

55

- 9.1 General Inspection Data Screen 52
- 9.2 Type Approval Data Screen
- 9.3 Inspection Data Screen 54
- 10 Known Issues

# 0. General Introduction

The purpose of this document is to set out some guidance for users of the VCA DGO Certification System for tanks for the carriage of Dangerous Goods.

# 0.1 Who Should Read It?

The United Kingdom Department for Transport appoints Inspection Bodies for the purpose of inspecting tanks for the carriage of Dangerous Goods.

This document is aimed primarily at users associated with an Appointed Inspection Body (AIB).

However, the operators / users of tanks or other interested parties can use the system to search for and view certificates of tanks in service (where they were published after 1 July 2014).

Authenticated users (logged in) will have one or more of the following roles in the system;

- Data entry
- Inspector
- Supervisor
- Administrator (currently reserved)

The user rights are set according to the role held.

# 0.2 Outline of System

The system is a web based application which (since 1 July 2014) is available at;

https://tanks.dft.gov.uk

It can be viewed through most web browsers but is set up to work on Microsoft Internet Explorer (version 8 or above).

Data on tanks will be held centrally on the system and is protected by security features. Users need to go through an 3. Authentication (see below) process (log in) to use the system and can only be set up by an authorised administrator.

# 0.3 Help Facility

There is a comprehensive User Guide which is available through a 'Help' button available on every screen (the position of the 'Help' button will move to the right along the 'Menu' bar after login).

Users should familiarise with the contents of the User Guide.

| VCA  | DGO CERTIF          | ICATION SYSTEM | <br>Help Button |
|------|---------------------|----------------|-----------------|
| Help | Search Certificates |                | · Menu bar      |

# 0.4 Searching for Certificates

It is possible to locate and view certificates which exist in the system without the need to log in (unauthenticated user).

The user will need to provide three pieces of information in the relevant fields;

- Tank serial number
- The name of the Manufacturer
- The user's e-mail address

The information in the "Tank Serial Number" and "Manufacturer" should be available from the plate on the tank or on a certificate associated with the tank.

Care must be taken to match the data exactly, the system will not return records where the data does not match. Due to variations of how information has been recorded in the system it may be necessary to try more than one version of the Manufacturer's name, e.g.

Tasca, Tasca Tankers, Tasca Tankers Ltd, Tasca Tankers Ltd., Tasca Tankers Limited

# 1. Tank Lifecycle

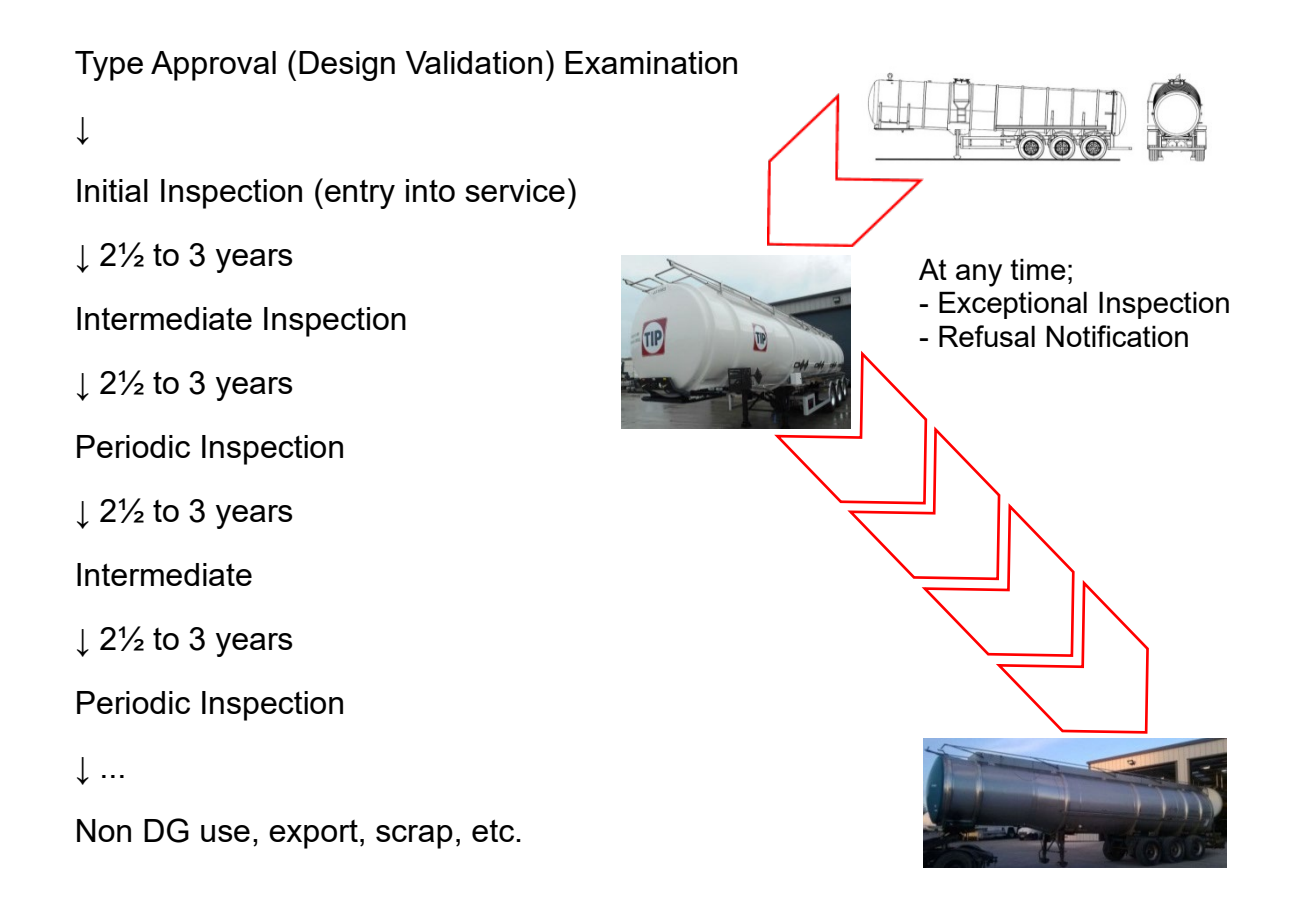

The system is designed to record Inspection details and create and store certificates during the lifecycle of a tank.

For the first 3 – 4 years many tanks will not be 'known' in the system so it will be necessary to enter some fundamental (e.g. type approval) data for any 'unknown' tanks. Non UK type approvals must also be entered from known records or information sources.

Eventually the majority of existing type approvals will become 'known' to the system as users enter the details of tanks in service. For the convenience of users, where type approval information is known for a particular type of tank it will be automatically populated onto an Inspection Record if a known type approval number is entered into the Inspection Record.

Where type approval information is not known by the system the user will need enter this data on the Type Approval screen. This data can be collected from the Tank Record (which should be held by the owner / operator) and / or the type plate on the tank itself. It is important to gather ALL the fundamental information (required fields) for a tank at the time of inspection as it will not be possible to approve an inspection if the required information is not recorded in the system. The required fields are listed in the <u>9. Appendix – Mandatory</u> Fields.

# 2. Walkthrough the different kinds of inspection

This guide will provide a user with a 'walkthrough' of the process of creation, completion and the approval of an Inspection Record, and the publication of a certificate.

The system caters for 5 different kinds of inspection which are aligned with the lifecycle of a tank;

- Type Approval Examination
- Initial Inspection
- Intermediate Inspection
- Periodic Inspection
- Exceptional Inspection

Each of these kinds of inspection will have available an appropriate certificate, alternatively a Refusal Notification. An outline of each kind of inspection is listed below.

Creating Inspection Records will be similar for most kinds of the differences are just that some inspections will require more or less information than others or information of a different kind. For the actual tank inspections themselves the differences are specified in EN12972:2007at Annex F to that document.

For the purpose of an introduction to this system an Intermediate Inspection will be the main focus as all AIBs will be able to conduct Intermediate Inspections.

Before a certificate can be published in the system Inspection Records must be approved in two stages;

• firstly by the Inspector named on the Inspection Record

 secondly by a suitably qualified Supervisor (see section <u>0 6.4 Approving</u> an Inspection (or Refusal Notification) below)

The 'walkthrough' of the complete process commences at section 0 3. Authentication below, and continues through to section 0 8. Publish Certificate.

# 2.1 Type Approval Examination

Only certain AIBs are appointed to conduct type approval examinations, therefore some or all of the functions of the system will not be available to a number of AIBs. In this case, in the "New Inspection" screen the option "Type Approval" will not be available in the drop down list in "Type of Inspection" control.

With regard to the system the actions for Type Approval Inspections are similar to that for Intermediate Inspection.

The procedures for;

- Saving
- Editing
- Navigating
- Inspector Approval
- Supervisor Approval

are the same as for <u>2.3 Intermediate</u> Inspection below.

# 2.2 Initial Inspection

Only certain AIBs are appointed to conduct Initial Inspsections, therefore some or all of the functions of the system will not be available to a number of AIBs.

In the "New Inspection" screen the option "Initial Inspection" will not be available in the "Type of Inspection" control.

The procedures for;

- Saving
- Editing

- Navigating
- Inspector Approval
- Supervisor Approval

are the same as for 2.3 Intermediate Inspection below.

# 2.3 Intermediate Inspection

All AIBs are appointed to conduct Intermediate Inspections.

The procedures for;

- Saving
- Editing
- Navigating
- Inspector Approval
- Supervisor Approval

are the set out in the 6. Walkthrough - Intermediate Inspection below.

# 2.4 Periodic Inspection

With regard to the system the actions for Periodic Inspections are similar to that for Intermediate Inspection.

The procedures for;

- Saving
- Editing
- Navigating
- Inspector Approval
- Supervisor Approval

are the same as for 2.3 Intermediate Inspection above.

# 2.5 Exceptional Inspection

Only certain AIBs are appointed to conduct Exceptional Inspections, therefore some or all of the functions of the system will not be available to a

## number of AIBs.

In the "New Inspection" screen the option "Exceptional Inspection" will not be available in the "Type of Inspection" control.

The procedures for;

- Saving
- Editing
- Navigating
- Inspector Approval
- Supervisor Approval

are the same as for 2.3 Intermediate Inspection above.

# 2.6 Basic Process Flowchart for System

Below is a basic flowchart outlining the use of the system.

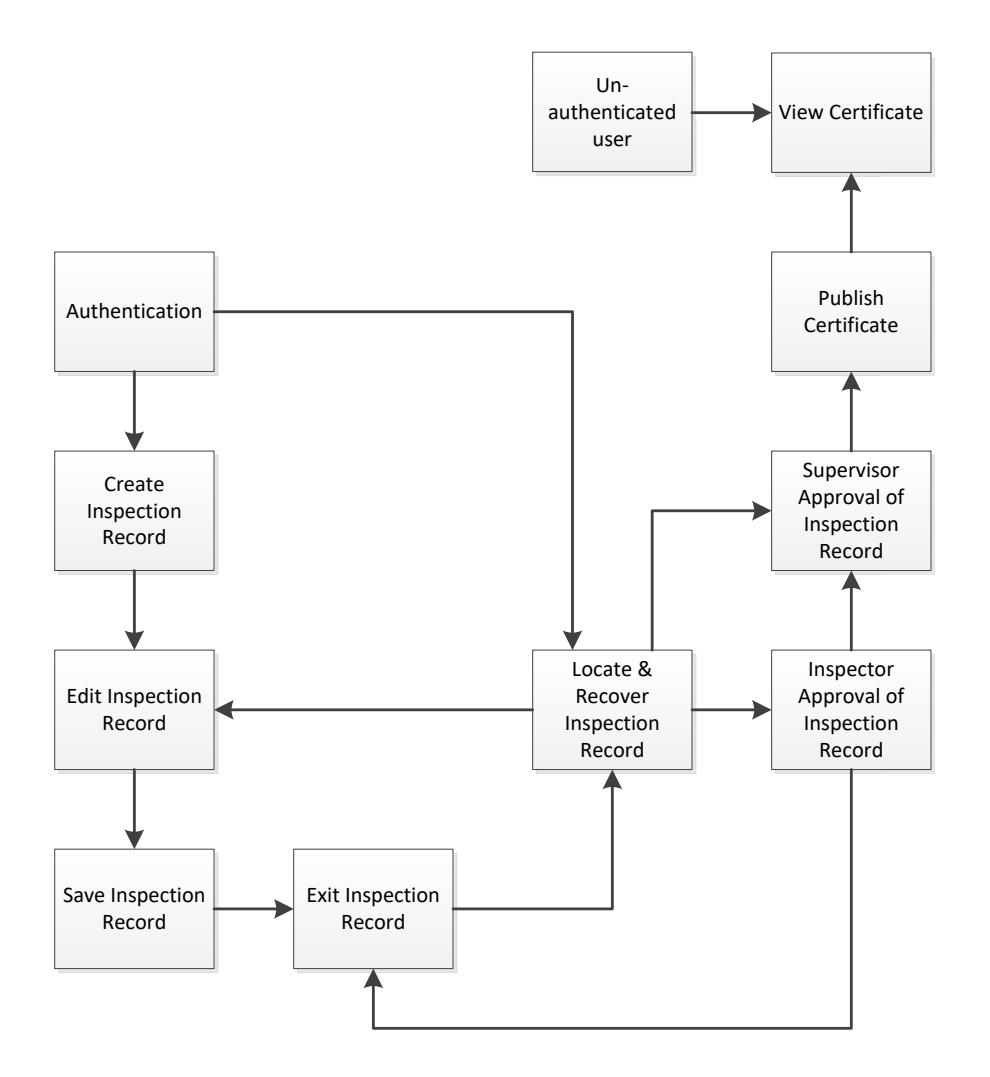

# 3. Authentication

In order to use the system the user will need to be 'known' to the system and will need to be authenticated (logged in).

The user will need to enter a valid user name (e-mail address) and password (at least 6 characters) in order to be authenticated.

AIBs have to inform VCA of user details before a user will be able to login. Registered users will be sent a password by e-mail.

Sometimes these notifications can be filtered by e-mail programs so if it appears a notification has not been sent it is recommended that the user should check their spam / junk mail folder.

When initially 'landing' in the system the default initial screen is the "Log In" screen.

# 3.1 Log In Screen

The "Log In" screen can be accessed at; https://tanks.dft.gov.uk

### Log in screen

| VCA DGO CERTIFICATION SYSTEM   | [ ملوما ]                                |
|--------------------------------|------------------------------------------|
| Help Search Certificates       |                                          |
| Log In                         |                                          |
| Account Information User Name: | User Name will be a valid e-mail address |
| Password:                      | Password must be at least 6 characters   |
| Log In<br>Forgot Password ?    | Check this to stay logged in for session |

The user should enter their user name and password as appropriate in the labelled fields and click on the "Log in" button.

By ticking a check box labelled "Keep me logged in" - before clicking the

"Log in" button - the user can choose to stay logged in for their session on that PC. This is not recommended for public or shared computers.

After the user has been successfully authenticated in the system (logged in) they will see the "<u>4. Home</u> Screen" (see the section below).

From time to time (usually monthly) there will be a short shutdown period for planned maintenance of the servers. A message on the log in screen will indicate this planned maintenance and will be displayed for a few days during the run up to the shutdown.

## Maintenance Message on Log In Screen

# 3.2 Forgotten Password

If a user 'known' to the system has forgotten their password they can ask the system to send a reminder to their registered e-mail address.

The user may click on the "Forgot password ?" link at the bottom of the Login Screen, the following screen is displayed;

### **Reset Password Screen**

| VCA DGO CERTIFICATION SYSTEM   | [ <u>Log In</u> ] |
|--------------------------------|-------------------|
| RESET PASSWORD                 |                   |
| Account Information User Name: |                   |
| Submit                         |                   |

The user should enter a valid user name and click on the "Submit" button.

Provided the user is registered in the system an e-mail will be sent to their registered e-mail with a <u>new</u> password and they will receive a confirmation message;

[Log In]

## **Password Reset**

VCA DGO CERTIFICATION SYSTEM

Your password was successfully reset and emailed to you.

After reading the message the user will need to use the "Log In" link in the top right hand corner of the screen to restart the login process.

If the on screen confirmation message is not received then it may be that the user is not registered in the system or is otherwise 'locked out' (see <u>3.3 User</u> <u>Locked</u> Out below).

Sometimes these e-mail notifications can be filtered out by e-mail programs so if it appears a notification has not been sent it is recommended that the user should check their spam / junk mail folder.

# 3.3 User Locked Out

Users may be locked out for one reason or another, if this is the case the user should contact their local Administrator ('Champion') for advice.

# 3.4 User Administration

Only VCA Administrators can make changes to user accounts in the system.

Only AIBs in the system may request changes to be made by VCA.

All requests must be sent by e-mail to;

tanks@vca.gov.uk

The following information must be provided;

## 3.4.1 Add / update a user:

- name (specified in the form as it should appear on published certificates;
   e.g. given name family name Fred Smith)
- e-mail address
- role(s) see 0 above for list of roles

## 3.4.2 Lock user

• name

# e-mail address 4. Home Screen

After the user has been successfully authenticated in the system (logged in) they will see the "Home" screen;

## **Home Screen**

In the title bar is a "Welcome" message for the authenticated user and their name is displayed alongside it.

The "Home" screen has the following functions;

| • | Log out                        | Logs the user out of the system                                                                                                    |
|---|--------------------------------|----------------------------------------------------------------------------------------------------|
| • | Change Password                | The user can change the password                                                                                                   |
| • | Draft Inspections              | The user can see lists of 'Draft'<br>Links in main area of screen                                                                  |
| • | Inspector Approved Inspections | The user can see lists 'Inspector<br>Approved' Inspection Records                                                                  |
| • | Published Inspections          | The user can see lists of 'Published'<br>Inspection Records                                                                        |
| • | 5. Create New Inspection       | Authorised users with the role<br>'Inspector' can create a new Inspection<br>Record (not available for all users)                  |
| • | Delete draft inspections       | Authorised users s with the role<br>'Inspector' can delete unwanted 'Draft'<br>Inspection Records (not available for all<br>users) |

The user may navigate to certain functions by clicking on the appropriate button (where one exists) in the Menu Bar or on the appropriate link in the main part of the screen.

Welcome DG-inspector@outlook.com! [ Log Out ]

Change Password

# 4.1 Log Out

The user can log out of the system by clicking on the "Log Out" link in the top right hand corner of the title bar. The user will no longer be authenticated and will be returned to the "3.1 Log In Screen" above.

# 4.2 Change Password

It is advisable to change a password every 3 to 6 months or if there is any suspicion that a password is no longer secure.

An authenticated user may click on the "Change Password" link.

The following screen is displayed;

## Change Password Screen

| VCA D             | GO CERTII           | ICATION SY            | STEM          |                     | Welcome <b>DG-inspector@outlook.com</b> ! [ <u>Log Out</u> ] |
|-------------------|---------------------|-----------------------|---------------|---------------------|--------------------------------------------------------------|
|                   |                     |                       |               |                     | Change Password                                              |
| Home              | List inspections    | New inspection        | Help          | Search Certificates |                                                              |
| CHANGE PA         | SSWORD              |                       |               |                     |                                                              |
| Use the form belo | ow to change your p | assword.              |               |                     |                                                              |
| New passwords a   | re required to be a | ninimum of 6 characte | rs in length. |                     |                                                              |
| Account Inf       | formation           |                       |               |                     |                                                              |
| Old Password      | d:                  |                       |               |                     |                                                              |
| New Passwor       | rd:                 |                       |               |                     |                                                              |
| Confirm New       | Password:           |                       |               |                     |                                                              |
|                   |                     | Canaal                | ango Dooou    | ward                |                                                              |

The user will need to enter their current password and a new password (twice) and then click on the "Change Password" button.

Alternatively, the user may click on the "Cancel" button or the browser "Back" button to return to the "<u>4. Home</u> Screen" without changing the password.

Passwords must be at least 6 characters in length.

If the password has been changed successfully the user will receive a confirmation message;

## **Password Changed Screen**

| VCA    | DGO CERTI        | FICATION SY    | STEM |                     | Welcome <b>DG-inspector@outlook.com</b> ! [ <u>Log Out</u> ] |
|--------|------------------|----------------|------|---------------------|--------------------------------------------------------------|
| UAT    |                  |                |      |                     | Change Password                                              |
| Home   | List inspections | New inspection | Help | Search Certificates |                                                              |
| CHANGE | PASSWORD         |                |      |                     |                                                              |

Your password has been changed successfully.

## 4.2.1 Password change Error

If there is a problem, such as an unknown user the following message will be displayed;

## Password Change Error

| VCA DGO CERTIFICATION SY                            | STEM                                                              | ( <u>Log In</u> ) |
|-----------------------------------------------------|-------------------------------------------------------------------|-------------------|
| There was a problem resetting your password. Please | e contact your Administrator or Account Executive for assistance. |                   |
| RESET PASSWORD                                      |                                                                   |                   |
| Account Information User Name: someone@aib          |                                                                   |                   |
| 5                                                   | Submit                                                            |                   |

In the case above the user has tried to use an e-mail address which is not valid.

The user can return to the "3.1 Log In Screen" by clicking on the "Log In" link in the top right hand corner of the title bar or the browser "Back" button.5. Create New Inspection Record Screen

The user will need to be authenticated (see <u>3.</u> Authentication).

From the "<u>4. Home</u> Screen", click on the "Create a new inspection" link or "New Inspection" button in the menu bar.

A screen labelled "CREATE A NEW INSPECTION RECORD" will open with 'drop

down' controls (marked in red box below) which the user can use to choose;

- the AIB (only applies if inspector is associated with more than one AIB)
- the type of inspection

# 5.1 Selecting an AIB

Some users will be associated with more than one AIB, so the system caters for this. Where the user is associated with more than one AIB the control will offer a choice of AIBs.

The user can make selections using the drop down controls by clicking on the downward pointing arrow on the right hand side of the control and then selecting the appropriate AIB from the list by pointing with the mouse and clicking on the appropriate selection;

## **Create New Inspection Screen**

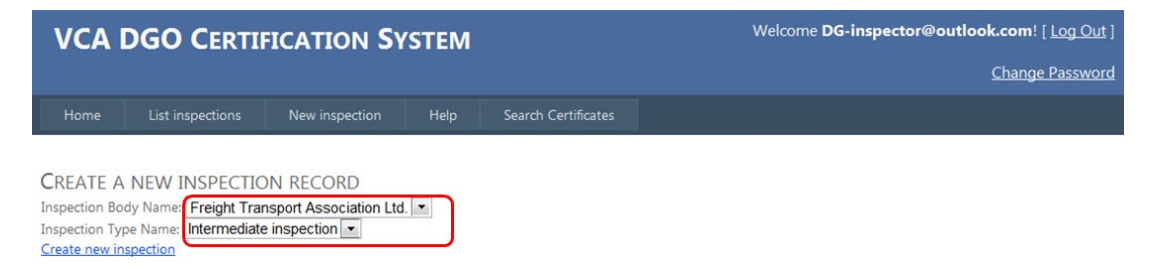

# 5.2 Kind of inspection

The user is presented with a choice of different kinds of inspection and this is related to the scope of the organisation that they are associated with.

| VCA I                                                               | GO                                                | Certif                                                                                                    | ICATION                                                                                         | Syst  | EM |
|---------------------------------------------------------------------|---------------------------------------------------|----------------------------------------------------------------------------------------------------|-------------------------------------------------------------------------------------------------|-------|----|
| Home                                                                | List ins                                          | pections                                                                                                    | New inspe                                                                                       | ction |    |
| CREATE A<br>Inspection Bo<br>Inspection Tyj<br><u>Create new in</u> | NEW IN<br>dy Name:<br>pe Name:<br><u>spection</u> | ISPECTIC<br>Test inspe<br>Intermediat<br>Type appro<br>Initial inspe<br>Intermediat<br>Periodic in<br>Exceptiona | ON RECORD<br>ction body - A<br>te inspection<br>wal<br>ection<br>te inspection<br>al inspection |       |    |

For example, not all AIBs will be able to carry out Type Approval, Initial, or Exceptional Inspections, so some options may not be available.

For an Intermediate Inspection choose "Intermediate Inspection", from the drop down control; Once the correct kind of inspection has been selected the user should click on the "Create new inspection" link in the main screen area (see red box below).

The user should choose carefully as once an Inspection Record has been created for a particular kind of inspection it cannot be changed to a different kind of inspection. For example, an Initial Inspection Record cannot be changed into an Intermediate Inspection Record.

| VCA D                                                               | CA DGO CERTIFICATION SYSTEM                                         |                |      |                     |
|---------------------------------------------------------------------|---------------------------------------------------------------------|----------------|------|---------------------|
| Home                                                                | List inspections                                                    | New inspection | Help | Search Certificates |
| CREATE A N<br>Inspection Body<br>Inspection Type<br>Create new insp | IEW INSPECTIO<br>Name: Freight Tran<br>Name: Intermediate<br>ection | IN RECORD      | 1. 💌 |                     |

Note: If the "New Inspection" button is in the menu bar is clicked instead of the "Create new inspection" link, the drop down controls will be reset to their default state.

# A new inspection record will be created in the system and a new screen labelled "<u>6.1</u> <u>GENERAL INSPECTION DATA</u> Screen" is presented to the user.6. Walkthrough -Intermediate Inspection

The following walkthrough will focus on an Intermediate Inspection but it will also serve to illustrate the general process for the other kinds of inspection.

# 6.1 General Inspection Data Screen

The General Inspection Data screen is the initial Inspection Record screen and is concerned with general Information about the Inspection, for example information about;

- the Inspector (the person which has overall responsibility for conducting the actual inspection)
- the AIB's own reference number (job number, work order number, test report number, etc., which the AIB can use to link between the VCA DGO Certification System and the job or the customer in their own record

keeping systems)

- the Tank (type, type approval number, manufacturer, serial number, etc.)
- Whether the AIB has subcontracted any part of the inspection

The logo of the AIB that the user is associated with (or has chosen if there is more than one association) is displayed to confirm which AIB will be responsible for the inspection (and to serve as a reminder where a user may be associated with more than one AIB).

The user should choose the Inspector carefully as only the selected Inspector can approve an Inspection Record and the name of the Inspector (as recorded in the system) will appear on the Published Certificate.

If the actual inspection was carried out by more than one Inspector the Inspector which takes responsibility for the inspection should be selected (other Inspectors associated with an actual inspection should be recorded in the AIB's own record keeping systems).

There are navigation links to other screens in the sidebar at the left hand side and navigation and "Save" buttons at the bottom of the screen.

Complete all the fields and click on "Save and go to next" at the bottom of the screen to navigate to the "<u>6.2 Type Approval Data</u> Screen", or use the navigation link in the sidebar (and data is saved automatically).

Data can be saved at any time by clicking on the "Save" button at the bottom of the screen.

The user can also exit without saving data by clicking on the "Cancel" button.

# <u>Note:</u> There are mandatory fields which must be completed to enable approval of an Inspection Record – for list a list of these see <u>9.</u> <u>Appendix – Mandatory</u> Fields.General Inspection Data Screen

| VCA DOC CERTIFICATION SYSTEM       Carga Junet         Vector DOC CERTIFICATION SYSTEM       Carga Junet         Vector Doc Certification Strategies       B         Vector Doc Certification Strategies       B         Vector Doc Certification Strategies       B         Vector Doc Certification Strategies       Choose from drop down         Vector Doc Certification Strategies       Choose from drop down         Vector Doc Certification Strategies       Choose from drop down         Vector Doc Certification Strategies       Choose from drop down         Vector Doc Construction       Choose from drop down         Vector Doc Construction       Choose from drop down         Vector Doc Construction       Choose from drop down         Vector Doc Construction       Choose from drop down         Vector Doc Construction       Choose from drop down         Vector Doc Construction       Construction         Vector Doc Construction       Construction         Vector Doc Construction       Construction         Vector Doc Construction       Construction         Vector Doc Construction       Construction         Vector Doc Construction       See 6.1.1 and 6.1.2         Vector Doc Construction       See for On Optication Strategies         Vector Doc Construction                                                                                                    | 0               |                                   | <u>h</u>                                                        |                                    |
|----------------------------------------------------------------------------------------------------|-----------------|-----------------------------------|-----------------------------------------------------------------|------------------------------------|
| Output       The second second s                                         | VCA DO          | O CERTIFICATION SY                | TEM Welcome DGinspections@outloo                                | k.com/(Log.Out)                    |
| viel (reading)       viel (reading)         viel (reading)       viel (reading)         viel (reading)       viel (read                                                                                                    |                 |                                   |                                                                 | Change Password                    |
| Image: Section 2016 Section 2016 Sectio                                | Home L          | List inspections New inspection   | Help Search Certificates                                        |                                    |
| we want with a set of the set of the set of th                                | General info    | inspection type: Intermediate in  | sourction E                                                     |                                    |
| Interference       Interference         Interference       Interference                                                                                                    | Type approval   | Inspection body: UK Road Tanker   | r Inspection Limited                                            |                                    |
| Windowski       Chrosse from drop down         September       Free text forreference         September       Free text         Over Advance       Chrosse from drop down         Set Autourbane       Down         Set Autourbane       Down         Set Autourbane       Down         Set Autourbane       Down         Set Autourbane       Down         Set Autourbane       Down         Set Autourbane       Down         Set Autourbane       Down         Set Autourbane       Down         Set Autourbane       Down         Set Autourbane       Down         Set Autourbane       Down         Set Autourbane       Down         Set Autourbane       Down         Set Autourbane       Name and Addressfields         *       Mandatory fields         Set Autourbane       *         Operation       Down         Operation       Down         Operation       Down         Operation       Pree field for operator'slowners         Tank reference (e.g. fielet number,<br>VRN, trailer VIN or DVSA C         Number, Stand       Down         Operat Advance       Down                                                                                                    | Inspection data | Inspection email: Inspections@uk  | 1.27, Dank Lane, Birstall,West Yonishire, WH17 9UN<br>Ertilizom | Obsess from dran down              |
| Volume       Pree text for reference         Separative line       Pree text         Separative line       Pree text         Over the line       Over the line         Over the line       Over the line         Over the line<                                                                                                    | Status          | GENERAL INCODUCTION DAT           | F.A.                                                            | - Choose from drop down            |
| Image: Name       Image: Name         Signal Name       Image: Name         Signal Name       Image: Name                                                                                                    |                 | GENERAL INSPECTION DAT            |                                                                 |                                    |
| sport factors   Syn Agreed Number   Syn Agreed Number   Standards   Only   Standards   Only   Standards   One of Manufacture   Do take   One of Manufacture   Do take of Manufacture   Do take of Manufacture   Departor Manufacture   Depa                                                                                                    |                 | Inspector Name                    | ×                                                               | Free text for reference            |
| type, appoint number   type, appoint number                                                                                                    |                 | Report Reference                  |                                                                 |                                    |
| Mudulant       Free text         Consy       Mudulant         Ded Of Langebox       Dedonation from deal bandw         Ded of Langebox       Dedonation from deal bandw         Dedonation from deal bandw       Dedonation from deal bandw         Dedonation from deal bandw       Must be Day/Month/Year         Must be Day/Month/Year       Must be Day/Month/Year         Ower down law       Dedonation from deal bandw         Ower down law       Dedonation from deal bandw         Ower down law       Dedonation from deal bandw         Ower down law       Dedonation from deal bandw         Ower down law       Dedonation from deal bandw         Ower down law       Dedonation from deal bandw         Ower down law       Dedonation from deal bandw         Ower from / Or       Dedonation from deal bandw         Ower from / Or       Dedonation from deal bandw         Operator Modes       Dedonation from deal bandw         Operator Modes       Dedonation from deal bandw         Operator Modes       Dedonation from deal bandw         Operator Modes       Dedonation from deal bandw         Operator Modes       Dedonation from deal bandw         Operator Modes       Dedonation from deal bandw         Operator Modes       Dedonation fro                                                                                                    |                 | Type Approval Number              |                                                                 |                                    |
| Choose from drop down See 6.1.1  Choose from drop down See 6.1.1  Must be Day/Month/Year  Nust be Day/Month/Year  Nust be Day/Month/Year  Nust be Day/Month/Year  Name and Address fields  * Mandatory fields See 6.1.1 and 6.1.2  Pertor funct Control for advess in 2  Control for advess in 2  Contro |                 | Manufacturer                      | v                                                               | Free text                          |
| Mudulations time transfer       One of Mudulations       One of Mudulations       One of Mudulations         Device of Last togetion       One Mudulations       One of Mudulations       Must be Day/Month/Year         Device of Last togetion       One Mudulations       Must be Day/Month/Year         Device of Last togetion       One Mudulations       Must be Day/Month/Year         Device of Mudulations       Must be Day/Month/Year         Over Address Line 3       Over Address Line 3         Over Address Line 3       Over Address Line 3         Over Address Line 3       Over Address Line 3         Over Address Line 3       Over Address Line 3         Over Address Line 3       Over Address Line 3         Over Address Line 3       Over Address Line 3         Over Address Line 3       Over Address Line 3         Over Address Line 3       Over Address Line 3         Over Address Line 3       Over Address Line 3         Operator Mudule       Text Free field for operator's/owners         Tank reference (e.g. fileet number, VRN, trailer VIN or DVSA C         Number, Stank       Over Address Line 3         Operator Mudule       Text O         In any Address Line 3       Over Address Line 3         Operator Mudule       Text O         In any Address Line 3 <td></td> <td>Country</td> <td></td> <td></td>                                                                                                    |                 | Country                           |                                                                 |                                    |
| Deed Chandbacker       Do Anderwork         Deed Falls Trippeding       Do Anderwork         Must be Day/M onth/Year       Must be Day/M onth/Year         Over New**       Deed Casetry         Over New**       Deed Casetry         Over New**       Deed Casetry         Over New**       Deed Casetry         Over Network*       Deed Casetry         Over Network*                                                                                                    | 9               | Manufacturer Serial Number        |                                                                 | Choose from drop down              |
| Date data inspection                                                                                                    |                 | Date Of Manufacture               | DO/MM/YYYY                                                      | see 0.1.1                          |
| Motional       Must be Day/Month/Year         Do refer Mane       Must be Day/Month/Year         Over Name       Must be Day/Month/Year         Over Coordy       Been Address fields         Over Matheway in the list of Oversa and Coerdso       Name and Address fields         Over Matheway in the list of Oversa and Coerdso       Name and Address fields         Over Matheway in the list of Oversa and Coerdso       Name and Address fields         Over Matheway in the list of Oversa and Coerdso       Name and Address fields         Operator Name       Mandatory fields         Operator Name       Elect a Coerdy         Operator Name       Elect a Coerdy         Operator Name       Elect a Coerdy         Operator Name       Elect a Coerdy         Operator Name       Elect a Coerdy         Operator Name       Elect a Coerdy         Operator Name       Elect a Coerdy         Operator Name       Elect a Coerdy         Operator Name       Elect a Coerdy         Operator Name       Elect a Coerdy         Operator Name       Elect a Coerdy         Operator Name       Elect a Coerdy         Operator Name       Elect a Coerdy         Operator Name       Elect a Coerdy         Operator Nadoes line 1                                                                                                    |                 | Date of Last Inspection           | D0/MM/YYYY                                                      |                                    |
| une ended values is the parameter of the last construction         Owner Name         Owner Address Line 11         Owner Address Line 12         Owner Address Line 13         Owner Market Line 14         Owner Market Line 15         Owner Market Line 15         Owner Market Line 15         Owner Market Line 15         Owner Market Line 15         Operator Name         Operator Name <t< td=""><td></td><td>MOD tank</td><td></td><td>Must be Dav/Month/Year</td></t<>                                                                                                    |                 | MOD tank                          |                                                                 | Must be Dav/Month/Year             |
| Over head:         Over head:                                                                                                    |                 | Do not enter full address if the  | / are already in the list of Owners and Operators               |                                    |
| Over County <sup>n</sup> Search         Over Address Line 1       Search         Over Address Line 2       Search         Over Address Line 3       Search         Over Vehalor       Name and Address fields         *       Mandatory fields         Operator Name <sup>®</sup> Search         Operator Name <sup>®</sup> Operator Name <sup>®</sup> Operator Address Line 1       Search         Operator Address Line 1       Search         Operator Address Line 1       Search         Operator Address Line 1       Search         Operator Address Line 1       Search         Operator Tomic (Op       Search         Operator Tomic (Op       Search         Operator Tomic (Op       Search         Operator Tomic (Op       Search         Operator Tomic (Op       Search         Operator Tomic (Op       Search         Operator Tomic (Op       Search         Operator Tomic (Op       Search         Operator Tomic (Op       Search         Operator Tomic (Op       Search         Operator Website       Diank (mandatory) 6.1.3         And Capacity       Search         Search       Search         Search       Search                                                                                                    |                 | Owner Name:                       |                                                                 |                                    |
| Over Address line 1:                                                                                                    |                 | Owner Country:                    | Select a Country                                                |                                    |
| Owner Address Line 2         Owner Address Line 2         Owner Website:         Operator Summe 2:         Operator Summe 2:                                                                                                    |                 | Owner Postcode:                   | Search                                                          |                                    |
| Ower Address Line 2                                                                                                    |                 | Owner Address Line 1:             |                                                                 |                                    |
| Owner Address Life 2       Image: Standard used for construction         Owner Telephone       Image: Standard used for construction         Operator Name       Image: Standard used for construction         Operator Standard used for construction       Standard used for construction         Operator Standard used for construction       Standard used for construction         Operator Standard used for construction       Standard used for construction                                                                                                    |                 | Owner Address Line 2:             |                                                                 |                                    |
| Over Tom / Ogr       Name and Address fields         Over Tom Vedue       Mandatory fields         Operator Same as over       Mandatory fields         Do not erfor full address if they are alwady in the list of Overstan       See 6.1.1 and 6.1.2         Operator Name       See 6.1.1 and 6.1.2         Operator Address Line 2:       Free field for operator's/owners         Operator Address Line 2:       Free field for operator's/owners         Operator Address Line 2:       Free field for operator's/owners         Operator Address Line 2:       Free field for operator's/owners         Operator Address Line 2:       Free field for operator's/owners         Operator Address Line 2:       Free field for operator's/owners         Operator Address Line 2:       Operator Address Line 2:         Operator Address Line 2:       Operator Address Line 2:         Operator Address Line 2:       Operator Address Line 2:         Operator Methods       Operator Solution:         Is any subcontracting taking       Image: Solution:         Bare       Actual Capacity         (00, BL BS, Addit, etc. Year of issue must be down eg. BN1104: 2012       Standard used for construction         Serve and gins mat xiele       Controlsto save, navigate to next scree n                                                                                                    |                 | Owner Address Line 3:             |                                                                 |                                    |
| Ower Highbore       Name and Address fields         Operator Name       Operator Same at ower         Do not enter field address they are alwady in the lat d'Owersa and Operator       Mandatory fields         See 6.1.1 and 6.1.2       See 6.1.1 and 6.1.2         Operator Name       Operator Name         Operator Courty       See 6.1.1 and 6.1.2         Operator Address time 3       Operator Address time 3         Operator Address time 3       Operator Address time 3         Operator Address time 3       Operator Courty         Operator Address time 3       Operator Name         Operator Address time 3       Operator Courty         Operator Address time 3       Operator Name         Operator Address time 3       Operator Name         Operator Website:       Droop down to Snow If a subcontractor is used default         Tank 0       Operator Website:         Tank 0       Operator Snow If a subcontractor is used default         Tank (mandatory) 6.1.3       Olank (mandatory) 6.1.3         Mandatory       Operator Snow If a subcontractor is used for construction         Standard used for construction       Standard used for construction         Swe and give time 1       Standard used for construction         Swe and give time 1       Controls to save, navigate to next <td></td> <td>Owner Town / City:</td> <td></td> <td></td>                                                                                                    |                 | Owner Town / City:                |                                                                 |                                    |
| Owner Website       *       Mandatory fields         Operator Name:       Operator Name:       See 6.1.1 and 6.1.2         Operator Name:       Operator Name:       See 6.1.1 and 6.1.2         Operator Name:       Operator Notices       See 6.1.1 and 6.1.2         Operator Address Like 1:       Operator Notices       See 6.1.1 and 6.1.2         Operator Address Like 1:       Operator Notices       See 6.1.1 and 6.1.2         Operator Address Like 1:       Operator Notices       See 6.1.1 and 6.1.2         Operator Notices       Operator Notices       See 6.1.1 and 6.1.2         Operator Notices       Operator Notices       See 6.1.1 and 6.1.2         Operator Notices       Operator Notices       Operator Notices         Operator Notices       Operator Notices       Operator Notices         Operator Notices       Operator Notices       Operator Notices         Operator Notices       Operator Notices       Operator Notices         Operator Notices       Operator Notices       Operator Notices         Operator Notices       Operator Notices       Operator Notices         Operator Notices       Operator Notices       Operator Notices         Name       Operator Notices       Operator Notices       Operator Notices         Natacopacity                                                                                                    |                 | Owner Telephone                   |                                                                 | Name and Address fields            |
| Operator same as owner       *       Mandatory fields         Do not erter full address if they are already in the list of Owners, and Operators       See 6.1.1 and 6.1.2         Operator Name*       Operator Noticode*       See 6.1.1 and 6.1.2         Operator Noticode*       Operator Noticode*       Free field for operator's/owners         Operator Noticode*       Operator Noticode*       Free field for operator's/owners         Operator Noticode*       Operator Noticode*       Free field for operator's/owners         Operator Noticode*       Operator Noticode*       Free field for operator's/owners         Operator Notification       See 6.1.1 and 6.1.2       Free field for operator's/owners         Operator Noth       Competition       Free field for operator's/owners       Tank reference (e.g. fileet number, VRN, trailer VIN or DVSA C         Operator Noticities       Operator Noticities       Operator Show IT a       Subcontractor is used default         Diank (mandatory) 6.1.3       Diank (mandatory) 6.1.3       Actual capacity       Standard used for construction         Serve and go to next >>       Serve and go to next >>       Controls to save, navigate to next       Screen                                                                                                    | 4               | Owner Website:                    |                                                                 |                                    |
| Do not enter full address if they are already in the list of Contexts and Coentexts         Operator Name         Operator Name         Operator Address Line 2:         Operator Town / Cly <sup>on</sup> Operator Town / Cly <sup>on</sup> Operator Telephone         Operator Website:         Tark IO         Is any subcontracting taking         plant         Actual Capacity         Operator Name was the shown e.g. (bi1904 : 2012)         Save and go to metx >>         Save and go to metx >>         Save and close       Controls to save, navigate to next                                                                                                    |                 | Operator same as owner            |                                                                 | * Mandatory fields                 |
| Operator Name"       See 6.1.1 and 6.1.2         Operator Country"       See 6.1.1 and 6.1.2         Operator Address Line 1:       See 6.1.1 and 6.1.2         Operator Address Line 2:       See 6.1.1 and 6.1.2         Operator Address Line 2:       See 6.1.1 and 6.1.2         Operator Toen/Op/       See 6.1.1 and 6.1.2         Operator Toen/Op/       Operator Not No No No No No No No No No No No No No                                                                                                    |                 | Do not enter full address if they | are already in the list of Owners and Operators                 |                                    |
| Operator Country:       Select a Country         Operator Address Line 1:       Operator Address Line 2:         Operator Address Line 2:       Free field for operator's/owners         Operator Town / Ob;       Coperator Town / Ob;         Operator Town / Ob;       Coperator Town / Ob;         Tark ID       Coperator Town / Ob;         It and Copacity       Construction Town / Ob;         (Stop BL B5, ASME, etc. Year of issue must be shown eg. BN13904: 2012)       Standard used for construction </td <td></td> <td>Operator Name:</td> <td></td> <td>See 6.1.1 and 6.1.2</td>                                                                                                    |                 | Operator Name:                    |                                                                 | See 6.1.1 and 6.1.2                |
| Operator Postcode"       Search         Operator Address Line 1"       Free field for operator's/owners         Operator Address Line 2       Tank reference (e.g. fleet number, VRN, trailer VIN or DVSA C         Operator Telephone       Operator Telephone         Operator Website:       Tark IO         It are kIO       Save and gato maxt>         Construction Standard(s) Used       Operator Standard(s) Used         Save and gato maxt>       Construction         Save and gato maxt>       Construction                                                                                                    |                 | Operator Country:                 | Select a Country                                                |                                    |
| Operator Address Line 1:                                                                                                    |                 | Operator Postcode:                | Search                                                          |                                    |
| Operator Address Line 2:                                                                                                    |                 | Operatory Address Line 1          |                                                                 |                                    |
| Operator Address Line 3:                                                                                                    |                 | Operator Address Line 2           |                                                                 | Free field for operator's/owners   |
| Operator Town / City:       VRN, trailer VIN or DVSA C         Operator Telephone       Drop down to snow Ir a         Operator Website:       Drop down to snow Ir a         Tark ID       subcontractor is used default         Bis any subcontracting taking place?       Actual Capacity         Actual Capacity       Item         (SO, EN, 85, AGME, etc. Year of issue must be shown e.g. EN13904 : 2012)       Save and go to next >>         Save and go to next >>       Save and close       Controls to save, navigate to next screen                                                                                                    |                 | Operator Address Line 2           |                                                                 | Tank reference (e.g. fleet number, |
| Operator form / City:       Number.etc.)         Operator Helephone       Drop down to snow if a subcontractor is used default         Tark I0       Drop down to snow if a subcontractor is used default         Is any subcontracting taking place?       Actual Capacity         Actual Capacity       Item         (50, EN, BS, ASME, etc. Year of issue must be shown e.g. EN13904: 2012)       Standard used for construction         Save and go to next >>       Standard used for construction         Save and dose       Cancel                                                                                                    |                 | operator extension of a           |                                                                 | VRN, trailer VIN or DVSA C         |
| Coperator Neightone Coperator Neightone Coperator Website: Tark ID Is any subcontracting taking place? Actual Capacity Construction Standard() Used (50, BN, 85, ASME, etc. Year of issue must be shown e.g. BN13904 : 2012) Save and go to next >> Save and go to next >> Save and dose Cancel Controls to save, navigate to next screepn                                                                                                    |                 | Operator Town / City:             |                                                                 | Number etc.)                       |
| Construction Standard(p) Used  Save and go to next >>  Save and dose  Construction Standard used for construction  Controls to save, navigate to next  Screen                                                                                                    |                 | Operator Telephone                |                                                                 |                                    |
| Tark I0       Subcontraction is used default         Is any subcontracting taking place?       Dlank (mandatory) 6.1.3         Actual Capacity       Dlank (mandatory) 6.1.3         (50, EN, BS, ASME, etc. Year of issue must be shown e.g. EN13904 : 2012)       Actual capacity         Save and go to next >>       Standard used for construction         Bave       Save and close       Cancel                                                                                                    |                 | Operator Website:                 |                                                                 | Drop down to snow if a             |
| Is any subcontracting taking place?       Items         Actual Capacity       Items         Construction Standard() Used       Actual capacity         (SO, BN, BS, ASME, etc. Year of issue must be shown e.g. EN13904 : 2012)       Standard used for construction         Save and go to next >>       Control sto save, navigate to next screen                                                                                                    |                 | Tank ID                           |                                                                 | subcontractor is used default      |
| Actual Capacity Construction Standard() Used (SO, EN, BS, ASME, etc. Year of issue must be shown e.g. EN13904 : 2012) Save and go to next >> Save and close Cancel Control sto save, navigate to next Screen                                                                                                    |                 | Is any subcontracting taking      | ×                                                               | blank (manualory) 0.1.5            |
| Construction Standard(s) Used (SO, EN, BS, ASME, etc. Year of issue must be shown e.g. EN13904 : 2012)  Save and go to next >>  Save and close Cancel  Controls to save, navigate to next screen                                                                                                    |                 | Artual Caravity                   | litrac                                                          |                                    |
| (50, EN, 85, ASME, etc. Year of issue must be shown e.g. EN13904 : 2012)  Save and go to next >>  Save and close Cancel  Controls to save, navigate to next screen                                                                                                    |                 | Construction Gravitatiliti I kad  |                                                                 | Actual capacity                    |
| Save and go to next >><br>Save and close Cancel<br>Standard used for construction<br>Controls to save, navigate to next<br>Screen                                                                                                    |                 | CONSTRUCTION SCHOOL SCHOOL        | incoment he down an EU19001, 2003                               |                                    |
| Save and go to next >><br>Save Save and close Cancel                                                                                                    |                 | (IDU; EN; ES; ADME; ETC: 189F 01  | nove mon ve snown egy ern save i evilej                         |                                    |
| Save Save and close Cancel Controls to save, navigate to next                                                                                                    |                 |                                   |                                                                 | Standard used for construction     |
| Controls to save, havigate to hext                                                                                                    |                 |                                   | Save and go to text >>                                          | Controlate source powigstate powt  |
| • • • • • • • • • • • • • • • • • • • •                                                                                                    |                 |                                   | Jave Save and Cose Cancel                                       | screen                             |

### Names and addreses

Inspectors must now select a manufacturer from a drop down list. If the manufacturer is not listed then return to the Home page and click on "Request new manufacturer"

Complete the form and click on "Submit to VCA" (Fig 1) the green text indicates it has been sent.(Fig2).

| FICATION SYSTEM                         | Welcome<br>VCA DGO CERTIFICATION SYSTEM                                                                             |               |
|-----------------------------------------|----------------------------------------------------------------------------------------------------|---------------|
| New inspection Help Search Certificates | Home List inspections New inspection Help                                                                           |               |
|                                         | Deduiest New Mani Igacti Iger                                                                                       |               |
|                                         | Information                                                                                                    |               |
|                                         | Name                                                                                                    |               |
| Select a Country                        | Country: Select a Country                                                                                           | ~             |
| Search                                  | Postcode:                                                                                                    | Search        |
|                                         | Address Line 1:                                                                                                    |               |
|                                         | Address Line 2:                                                                                                    |               |
|                                         | Address Line 3:                                                                                                    |               |
|                                         | Town / City:                                                                                                    |               |
|                                         | Telephone                                                                                                    |               |
|                                         | website                                                                                                    |               |
| ,                                       | The Manufacturer has been submitted to VCA for review.                                                              |               |
|                                         | You will get a notification once this has been actioned.<br>You can view all your operator submission <u>here</u> . |               |
| Submit to VCA                           |                                                                                                    | Submit to VCA |

VCA receives an email notification (fig.3)

| VCA DGO Certification System «postmaster@tanks.dft.gov.uk» DGO Certification System «postmaster@tanks.dft.gov.uk»                                                                                                    |            |                         |                             |                   |                                                                                             |                         |            |                         |
|----------------------------------------------------------------------------------------------------|------------|-------------------------|-----------------------------|-------------------|---------------------------------------------------------------------------------------------|-------------------------|------------|-------------------------|
| Today (8-4)                                                                                                    | Home       | List inspections        | Manage users Billing report | : System in       | nformation Help                                                                             | Search Certificat       | es         |                         |
| Nor                                                                                                    |            |                         |                             |                   |                                                                                             |                         |            |                         |
| Label: Mark as pest relention after 7 Years (7 years) Express: 10/01/0005 0848                                                                                                    | REVIEW N   | ANUFACTURER             |                             |                   |                                                                                             |                         |            |                         |
| vello,                                                                                                    | Submitted  |                         |                             |                   |                                                                                             |                         |            |                         |
| This email was sent by the VCA DGO Certification System.<br>https://sens.dfi.gov.uk/Certification/041/+                                                                                                    | Date       | Submitted By            | Manufacturer Name           | Country           | Address                                                                                     | Telephone               | Website    | Actio                   |
| A na Mandhard na Jahning Che approvel.<br>Mandhard mar Core Alassen provide<br>Mandhard mar Core Alassen provide and the State State State State State State State State State State<br>Mandhard Department and state State State State State State State State State State State State<br>Mandhard Department and state State State State State State State State State State State State State<br>State State State State State State State State State State State State State State State State State State State<br>State State State State State State State State State State State State State State State State State State State<br>State State State State State State State State State State State State State State State State State State State<br>State State | 12/01/2018 | zijaninihinq@vca.gov.uk | GMH Ltd                     | United<br>Kingdom | Department For Transport<br>Great Minster House<br>33 Horseferry Road<br>LONDON<br>sw1p 4dr | 0300 330 3000<br>123 45 | dft.gov.uk | Approv<br>Edit<br>Rejes |
| ngedosi (Iniko V.) Fogorenoj Lik, ANK, INICA (Ex Watton Fueld, Wale Tarlen Lik, Willens Tarles Service (Li, Zurch Insuranz P<br>La zalo Toporeno<br>Sandry Unako Goptim<br>Mare anton the submission here <u>Itapa:/tentu.eff.com/actes/facilizes/tarles.auge</u><br>Jagada,                                                                                                    | 12/01/2018 | zijnd stolaq@vca.gov.uk | Great Minster House Ltd     | United<br>Kingdom | Department For Transport<br>Great Minster House<br>33 Horseferry Road<br>LONDON<br>SWITHOUR | abcd (0)                |            | Appro<br>Edit<br>Reje   |
| VCA Support                                                                                                    |            |                         |                             |                   | SWIPHON                                                                                     |                         |            |                         |
| Fig 3                                                                                                    |            |                         | ·                           | Fig.4             | 4                                                                                           |                         |            |                         |

VCA will action the request and has the choice of "Approve", "Edit" or "Reject".(fig 4) In all instances a response will return to the inspector who submitted it with an explanation if necessary.

**Post codes must be included where they exist**. A post code system exists in many countries and there is a list of countries which have such systems at the site listed below

https://worldpostalcode.com/

Once approved the name will be in the database and can be selected to complete a report

| Owner Name:                      | ey are arready in the <u>list of Owners and Operators</u> | ] | Note message this will only appear when completing a report          |
|----------------------------------|-----------------------------------------------------------|---|----------------------------------------------------------------------|
| Owner Country:*                  | Select a Country                                          | ~ |                                                                      |
| Owner Postcode:*                 | Search                                                    |   | United Kingdom is the first                                          |
| Owner Address Line 1:*           |                                                           |   |                                                                      |
| Owner Address Line 2:            |                                                           | ] | UK post codes a separate drop do                                     |
| Owner Address Line 3:            |                                                           | ] | will allow a choice of addresses                                     |
| Owner Town / City:*              |                                                           | ] | Please select an address Dwners and Operators V.C.A.Cleeve Road      |
| Owner Telephone                  |                                                           | ] | E R A Bungalow Cleeve Road<br>90 Cleeve Road<br>92 Cleave Road       |
| Owner Website:                   |                                                           | ] | 94 Cleeve Road<br>96 Cleeve Road<br>99 Cleeve Road<br>99 Olever Road |
| Operator same as owner           |                                                           | - | 93 Cleave Road                                                       |
| Do not enter full address if the | ey are already in the list of Owners and Operators        |   | For foreign addresses the <b>countr</b>                              |
| Operator Name:                   |                                                           | ] | and the <b>post code</b> must be show                                |
| Operator Country:*               | Select a Country                                          | ~ | Where there is no post code in a                                     |
| Operator Postcode:*              | Search                                                    |   | country then default is "XXXXX".                                     |
| Operator Address Line 1:         |                                                           | ] | Country and post code must alway                                     |
| Operator Address Line 2:         |                                                           | ] | be completed                                                         |
| Operator Address Line 3:         |                                                           | ] |                                                                      |
| Operator Town / City:            |                                                           | ] |                                                                      |
| Operator Telephone               |                                                           | ] |                                                                      |
| Operator Website                 |                                                           | 1 |                                                                      |

## 6.1.2 Owner and Operator addresses

On the Home screen there is a choice "Current owners and operators" If this is opened than a table appears. This enables an inspector to check whether addresses exist. This table can be sorted by clicking on the columns

| VCA DGO CER              | RTIFICATION SYST    | EM          |                                                                                 | Welcome rmartin.castle@ | hotmail.com | l Log Ou              |
|--------------------------|---------------------|-------------|---------------------------------------------------------------------------------|-------------------------|-------------|-----------------------|
| Home List inspectio      | ns New inspection   | Help        | Search Certificates                                                             |                         |             |                       |
| Current Owners at        | ND OPERATORS        |             |                                                                                 |                         |             |                       |
| Name                     |                     |             |                                                                                 |                         |             |                       |
| Country Select a Country |                     | ~           |                                                                                 |                         |             |                       |
| Name                     | Court               | atry        | Address                                                                         | Telephone               | Website     | Тур                   |
| daffodil                 | Netherla            | ands R      | hague road<br>otterdam<br>6285                                                  |                         |             | Owner                 |
| runi                     | Russian<br>Federati | on S        | remlin St<br>Petersburg<br>478                                                  |                         |             | Owner                 |
| Dimitri                  | Russian<br>Federati | ion P       | utin Road<br>adivostock<br>46                                                   |                         |             | Opera                 |
| daffy                    | Sweden              | 9<br>N<br>3 | oteburg st<br>Ialmo<br>695                                                      |                         |             | Owner<br>and<br>Opera |
| VCA                      | United<br>Kingdor   | n U         | mithers Pira<br>leeve Road<br>EATHERHEAD<br>122 7ru                             |                         |             | Owner                 |
| Martins                  | United<br>Kingdor   | n N         | llianz Insurance<br>tedway Bridge House<br>& Fairmeadow<br>MIDSTONE<br>te14 1jp |                         |             | Owner                 |
| Martins                  | United<br>Kingdor   | n T         | reight Transport Association<br>ermes House<br>t. Johns Road<br>UNBRIDGE WELLS  |                         |             | Owner                 |

If an address is incomplete then at the end of the process the inspector there will be an error message.

| Inspection date: 31/01/2018                                                                                                    |
|----------------------------------------------------------------------------------------------------|
| View draft certificate                                                                                                    |
| Approve inspection     O Refuse approval                                                                                                    |
| This inspection cannot currently be approved due to the following validation errors:<br>An Owner is already registered with this postcode. Please check the <u>approved list</u> and use the correct name and address.<br>Approve |

## Supervisor Approval –foreign addresses

| Report reference:                                                                                                    |
|----------------------------------------------------------------------------------------------------|
| Inspection date: 11/01/2018                                                                                          |
| View draft certificate                                                                                               |
| Approve inspection     O Refuse approval                                                                             |
| This inspection cannot currently be approved due to the following validation errors:<br>Report reference is required |
| Approve                                                                                                    |

The inspector must apply for the foreign address to be registered; the process is the same as that for manufacturers.

The supervisor will be responsible for approving the certificate and will only be able to do so if the addresses are in the database.

Occasionally a UK address will be rejected because it is already in the system but under a different company name. In this instance contact <u>tanks@vca.gov.uk</u> directly and if we can confirm the two companies at the same post code we will allow two or more addresses to be added.

### 6.1.3 AIB Subcontracting

If an AIB subcontracts part of the Inspection to another party they must record this in the Inspection Record.

The user should click on the drop down control labelled "Is any subcontracting taking place?" and select "Yes" from the list.

A new field labelled "Subcontracting Information" will appear in the form in which the specific details must be recorded.

## Subcontracted Work

| Is any subcontracting taking place? | Yes 🗸 | Select "Yes" in the drop down if subcontractor used (mandatory) |
|-------------------------------------|-------|-----------------------------------------------------------------|
| Subcontracting Information          |       | Free text field to record details of subcontracting (mandatory) |
|                                     |       | Ŧ                                                               |

# 6.2 Type Approval Data Screen

For Inspections other than Type Approval there are 2 likely scenarios whereby the Type Approval data for a tank is either;

- 'known' by the system
- NOT 'known' by the system

## 6.2.1 Type Approval data for a tank is 'known' by the system

Where type approval information is available in the system for a 'known' tank or type of tank it will be automatically populated onto a new Inspection Record if;

• a 'known' type approval number is entered into the Inspection Record

or

 details for a tank, already 'known' to the system (by manufacturer and manufacturer's serial number), are entered into the Inspection Record

The user should confirm that the data is correct and if so advance to the "<u>6.3</u> <u>Inspection Data</u> Screen" by clicking "Save and go to next" button at the bottom of the screen or use the "Inspection data" navigation link in the sidebar (and data is saved automatically).

If the data is not correct or otherwise inaccurate the user should proceed as for Type Approval data for a tank is NOT 'known' by the system below.

**Note:** Details for a tank only become 'known' to the system (and therefore available for use in other Inspection Records) only after an Inspection Record is Published.

## 6.2.2 Type Approval data for a tank is NOT 'known' by the system

Where type approval information is not known by the system (or is inaccurate) the user should enter or update this data on the Type Approval Data screen. This data can be collected from the Tank Record (should be held by the owner / operator) and / or from the type plate on the tank itself.

The data pertaining to any given tank may be different to that recorded in the system (as there is no central repository for type approval information). So the data recorded for any given tank can be changed by the user in favour of any type approval data available to the Inspector or the data on the plate where this has / shows different data to that stored in the system.

In these cases data in the system should be updated so the system records match the best available data. (The next instance of a tank with the same type approval number will access the updated information provided the data is saved in the Inspection Record.)

If Type Approval data is updated the user should advance to the <u>6.3</u> <u>Inspection Data</u> Screen by clicking "Save and go to next" button at the bottom of the screen or use the "Inspection data" navigation link in the sidebar (and data is saved automatically).

| VCA DGC                       | CERTIFICATION SYSTEM                                                                                                    | Welcome DGinspections@outlook.com! [ Log Out ] |                                      |
|-------------------------------|----------------------------------------------------------------------------------------------------|------------------------------------------------|--------------------------------------|
|                               |                                                                                                    | Change Password                                |                                      |
| Home List                     | inspections New inspection Help Search Certificates                                                                                         |                                                |                                      |
| General info<br>Type approval | Inspection type: <b>Type approval</b><br>Inspection body: <b>Lloyds Register Verification Ltd.</b><br>71 Fenchurch Street, London, EC3M 4BS | Lloyd's<br>Register                            |                                      |
| Status                        | GENERAL INSPECTION DATA                                                                                                    |                                                | Select from drop down                |
|                               | Inspector Name                                                                                                    |                                                | Free field                           |
|                               | Manufacturer                                                                                                    | ×                                              | Manufacturers see 6.1.1              |
|                               | Is any subcontracting taking v                                                                                                    |                                                | See 6.1.3                            |
|                               | Construction Standard(s) Used (ISO, EN, BS, ASME, etc. Year of issue must be shown e.q. EN13904 : 2012)                                     |                                                | Standards must be EN, ISO, ASME etc. |
|                               | Save                                                                                                    | Save and go to next >> Save and close Cancel   |                                      |

## Type Approval Data Screen (screen1)

# Type Approval Data Screen 2 (upper)

| 0                             | Ű                                                                                 | 0                                                                          |
|-------------------------------|-----------------------------------------------------------------------------------|----------------------------------------------------------------------------|
| General info<br>Type approval | Inspection type: Type approval Inspection body: Uloyds Register Verification Ltd. | 1                                                                          |
| Inspector approval            | 71 Fenchurch Street, London, EC3M 4BS                                             | 1                                                                          |
| Status                        | Inspecion enait impercontainersit.org                                             | 1                                                                          |
|                               | IYPE APPROVAL DATA                                                                | Drop-down-to-select-kind-ot-Tank¶                                          |
|                               | Tank Type ADR fixed tank (6.8)                                                    | Free-text-for-Tank-Code-e.g. LGBE¶                                         |
|                               | RID/ADR tank code                                                                 | Drop down to cover IMO tanks/if/Ves'a.                                     |
|                               | Does this tank meet IMO 6.8 v<br>requirements ?                                   | supplementary control is displayed to select<br>Type 4, 6 or 8)            |
|                               | Drawing number(s)                                                                 |                                                                            |
|                               | Shell material                                                                    | n umbers (e.g. General Arrangement drawing,<br>etc.)                       |
|                               | Dimensions                                                                        |                                                                            |
|                               | Length m                                                                          | Drop down to choose material (default is blank)                            |
|                               | Width m<br>Height m                                                               | Number-fields-fordimensions of the tank (up-<br>to 3-decimal places)       |
|                               | Enter the minimum thickney, values                                                | 1                                                                          |
|                               | Shell thicknesss mm End thicknesses mm and mm                                     | Number-fields-forthedesignthicknesses of the tank (up to 3 decimal places) |
|                               | Partition thickness mm                                                            | Drop down to choose units; bar or <u>k Pa</u> (de fault-<br>is blan k)     |
|                               | Pressures                                                                         | Number folde farersseurse (up to 2 desimal                                 |
|                               | Maximum working press ine                                                         | places)                                                                    |
|                               | Tes/Calculation pressure                                                          | Number-field-forMaximum GrossMassinkg-<br>(integer)                        |
|                               | Maximum gross mass                                                                | Number field for Tare Massin kg (integer)                                  |
|                               | Tare mass ka                                                                      |                                                                            |

## Type Approval Data Screen 2 (lower)

|                                                                                                    | · · · · ·                                                                                                    |
|----------------------------------------------------------------------------------------------------|----------------------------------------------------------------------------------------------------|
| Maximum permitted density<br>Maximum design capacity<br>For all tanks carrying liquids (including vacuum muclated)                                          | Den sity field and adjacent drop down to enter<br>den sity & choose units, use;<br>- kg/l for gases and liquids (enter numbers to<br>two decimal places)<br>- kg/m <sup>3</sup> for solids (enter integers)<br>(drop down default is blank)<br>Example;<br>Jiquid density 1 = 1.00<br>solid density 1 = 1000<br>Number field for the nominal design total<br>cap acity in litres (integer) |
| Compartment<br>Capacity (Bres):                                                                                                    | Number field for maximum design<br>capacity in litres(integer)                                                                                                    |
| Add compartment     - Remove compartment Maximum design temperature Minimum design temperature Has external insulation                                      | Enter the maximum volume of the<br>compartment(s) in litres (integer). If a tank has<br>more than one compartment click "Add<br>compartment" button                                                                                                    |
| Type of insulation Securing method (demountable tanks only) Additional comments                                                                             | Number field for Temperatures, if data is<br>entered in one the other must also be<br>completed (integer)                                                                                                    |
| UN numbers Please enter UN number, packing group and any applicable provisions.                                                                             | Free text fields for Internal Lining,<br>External Insulation (if fitted)<br>- type of External Insulation (if fitted)<br>- Securing Method (demountables only)<br>- Any other comments / remarks (comments do<br>not appear on certificate)                                                                                                    |
| Examples:<br>For RID/ADR/Old UK/New UK/Authorised tanks UN1790 I TU14, TU34, TC1, TE21,TA4, TT9,TM3<br>For all 6.7,old IMO tanksUN1224 II TP1, TP8 and TP28 | Free text field for UN numbers                                                                                                    |
| Inspection date DDJ/M (/YYYY Expiry date DDJ/M (/YYYY                                                                                                    | Enter inspection date and <u>expiry</u> is 10<br>years <u>maximumu</u>                                                                                                    |
| << Save and go to previou<br>Save                                                                                                    | s Save and go to next >><br>Save and close Cancel                                                                                                    |
|                                                                                                    | Controls to <u>save</u> , navigate to previous or next screen & quit without saving record                                                                                                    |
|                                                                                                    | ф                                                                                                    |

# 6.3 Inspection Data Screen

The Inspection Data screen is concerned with specific information about the Inspection, for example information about;

- where the Inspection took place (the postal address)
- the contact person at the site (e.g. owner's / operator's contact person, etc.) which may be used if needed in future
- documents inspected pertaining to the tank

- items inspected on the tank
- the results of tests and measurements performed, e.g.;
  - o leak test
  - hydraulic test (Intermediate Inspection does not include hydraulic tests)
  - o material thicknesses
- any relevant notes
- date of next inspection

**Note:** The date of the next inspection will be pre-filled by the system. However, it may be changed but only where the transport (RID/ADR/IMDG) regulations provide a different period. If inspections are carried out more frequently (e.g. every 2 years) it is possible to accommodate this in the system. For example, some operators require inspections every 2 years such that the inspection regime follows the pattern;

Intermediate  $\rightarrow$  Intermediate  $\rightarrow$  Periodic

The date of the next inspection and the kind of inspection can be changed in the Inspection Record. The published certificate will indicate the user selection of a Periodic Inspection or an Intermediate Inspection.

To cater for the 'extra' Intermediate Inspection the user merely needs to select this kind of inspection at the time of creating a new inspection.

# Inspection Data Screen (upper)

|                                                                                  | O CERTIF                                                    | ICATION SYS                                                                                             | ТЕМ                                                            |                        |                   | Welcome DG-inspector@ou                           | rtlook.com! [ <u>Log Out</u> ]<br><u>Change Password</u> |
|----------------------------------------------------------------------------------|-------------------------------------------------------------|----------------------------------------------------------------------------------------------------|----------------------------------------------------------------|------------------------|-------------------|---------------------------------------------------|----------------------------------------------------------|
| UAI                                                                              | incontinue                                                  | New insection                                                                                           | Uala                                                           | Canada Cartiñ          |                   |                                                   |                                                          |
| Home List                                                                        | Inspections                                                 | New Inspection                                                                                          | нер                                                            | Search Certin          | cates             |                                                   |                                                          |
| General info<br>Type approval<br>Inspection data<br>Inspector approval<br>Status | Inspection to<br>Inspection to<br>Inspection e<br>INSPECTIO | ype: Intermediate ins<br>vody: Freight Transpor<br>Hermes House, St<br>mail: twells.admin@ft<br>DN DATA | pection<br>t Association<br>t John's Road,<br>ta <b>.co.uk</b> | Ltd.<br>Tunbridge Well | s, Kent, TN4 9UZ  | FTA                                               |                                                          |
|                                                                                  | Inspection<br>Location<br>Enter full                        | on date<br>postal address                                                                               |                                                                | DD/MM                  | /////             |                                                   |                                                          |
|                                                                                  | Contact                                                     | at site                                                                                                 |                                                                |                        |                   |                                                   |                                                          |
|                                                                                  | Name<br>Phone I                                             | number                                                                                                  |                                                                |                        |                   |                                                   |                                                          |
|                                                                                  | Docum                                                       | ents inspected                                                                                          |                                                                |                        |                   |                                                   |                                                          |
|                                                                                  | Type ap<br>Previou:<br>Mainter                              | proval<br>s inspection<br>nance                                                                         |                                                                | •                      |                   |                                                   |                                                          |
|                                                                                  | Design c                                                    | haracteristics checked                                                                                  |                                                                |                        |                   |                                                   |                                                          |
|                                                                                  | <ul> <li>Servic</li> <li>Tank</li> </ul>                    | e equipment<br>interior                                                                                 | Tank exter                                                     | rior                   | 📃 External Insula | ation                                             |                                                          |
|                                                                                  | Leak tes                                                    | <b>st</b><br>.t method                                                                                  |                                                                | -                      |                   |                                                   |                                                          |
|                                                                                  | Tank ve<br>Tank eq                                          | ssel result<br>uipment result                                                                           |                                                                |                        |                   |                                                   |                                                          |
|                                                                                  |                                                             |                                                                                                    |                                                                |                        | ~                 | Number fields for Leak<br>(up to 2 decimal places | Test pressures                                           |

| Inspection Data Screen (lo                                     | wer)       | Note: These fields are not always visible<br>(only for Initial, Periodic and Exceptional)                                     |
|----------------------------------------------------------------|------------|----------------------------------------------------------------------------------------------------|
| Hydraulic pressure test                                        | •          | Drop down to choose "Gas" or "Liquid"<br>(default is blank, sometimes mandatory)                                              |
| Liquid or gas used<br>Result                                   | bar        | Free text field for fluid used                                                                                                |
| Measured tank thicknesses                                      |            | Number field for Hydraulic Test<br>pressures (up to 1 decimal place)                                                          |
| Shell<br>Ends                                                  | mm and mm  | Number fields for thicknesses (up to 1<br>decimal place – not available for vacuum<br>insulated tanks)                        |
| Partition<br>Structural equipment frame<br>CSC number          |            | Free text field for details of any structural<br>frame (mandatory; may not apply in most<br>cases, so enter "Not applicable") |
| Notes                                                          |            | Free text field for CSC number (not<br>applicable to all tanks - so not always<br>visible, will appear on certificate)        |
| Next inspection due<br>Next Inspection Type:                   | DD/MM/YYYY | Free text field for any notes relevant to the inspection (will appear on certificate)                                         |
| Date picker field, auto completed, can be                      | Save       | vious Save and go to next >><br>Save and close Cancel                                                                         |
| month / year (DD/MM/YYYY)<br>(mandatory)                       |            | Controls to save, navigate to previous<br>or next screen & quit without saving<br>record                                      |
| inspection, "Intermediate" or "Periodic"<br>(default is blank) |            |                                                                                                    |

Once the data is entered to the satisfaction of the user (or at any other time) the record may / should be saved.

The next action will depend on the role of the user whom is logged in, either;

 the inspector that carried out the inspection (first entry on <u>6.1 General</u> Inspection Data Screen)

or

an authenticated user not mentioned on the Inspection Record

#### 6.3.1 Inspector that carried out the inspection

The Inspector can advance to the 'Inspector Approval' stage by clicking on the "Save and go to next" button at the bottom of the screen, or by clicking on the "Inspector Approval" navigation link in the sidebar.

The "Inspector Approval" screen is then displayed.

## 6.3.2 Authenticated user not mentioned on the Inspection Record

An authenticated user which is not mentioned as the Inspector on a particular Inspection Record cannot approve that Inspection Record.

Once the Inspection Record has been saved the user should notify the appropriate Inspector that an Inspection Record is awaiting their approval, this will need to be done outside of the system, e.g. via e-mail, telephone, surface mail, etc.

# 6.4 Exceptional Inspections

Certain AIBs may carry out Exceptional Inspections. The inspection procedure includes the records described above but with an additional screen for completion.

| VCA DGO C                                                                                   | ERTIFICATION SYSTEM                                                                                                    | Welcome <b>DGinspections@outlook.com</b> ! [ <u>Log Out</u> ] |
|---------------------------------------------------------------------------------------------|----------------------------------------------------------------------------------------------------|---------------------------------------------------------------|
|                                                                                             |                                                                                                    | Change Password                                               |
| Home List inspec                                                                            | ctions New inspection Help Search Certificates                                                                                                    |                                                               |
| General info<br>Type approval<br>Inspection data<br><b>Exceptional inspection</b><br>Status | Inspection type: Exceptional inspection<br>Inspection body: Lloyds Register Verification Ltd.<br>71 Fenchurch Street, London, EC3M 4BS<br>Inspection email: info@containersIr.org                                                                                                    | Loyd's<br>Register                                            |
|                                                                                             | Reasons of Inspection         After damage or repair         After repair or replacement of service equipment         After application of heat         After alteration to the tank         After exchange or repair of frame or structural equipment         Before and after repair of replacement of protective lining or coate | ng                                                            |
|                                                                                             | Description Of Work De-Rating MAWP Vessel and Safety Valve. Fitting of New Certified Valve Chest & New Safety Valve. LR DAD Ref. COV1626935/COV1723249. Inservice alteration, acknowledgement of previous hydraulic test.                                                                                                    | to next >><br>Cancel                                          |

One or more of the tick boxes must be marked and there must be a brief description of the work under taken in box provided, singlr words are not acceptable.

*After damage or accident* – there should be sentence explaining where the damage occurred (position) and how it was repaired

After repair or replacement of service equipment - what item what was the

#### repair

After application of heat – where and why After alteration to the tank — what was altered, where and why After exchange or repair of frame or structural equipment – reasons Before and after repair or replacement of protective lining or coating -explanation

# 6.5 Approving an Inspection (or Refusal Notification)

## 6.5.1 Approval

The Inspector Approval screen is to enable an Inspector to either approve an Inspection Record that they are responsible for, or to create a Refusal Notification and to give an opportunity to view data on a 'DRAFT' certificate – a 'reality check' to ensure the data is (and *looks*) correct.

To view the 'DRAFT' certificate click on the link "View draft certificate" at the bottom of the screen.

| VCA DG                                                                         | O CERTIF                                                                                   | ICATION SYS                                                                                                |                                                                                  | Welcome DG-inspector                                                      | @outlook.com [ <u>Log Out</u> ] |                                            |                                           |
|--------------------------------------------------------------------------------|--------------------------------------------------------------------------------------------|----------------------------------------------------------------------------------------------------|----------------------------------------------------------------------------------|---------------------------------------------------------------------------|---------------------------------|--------------------------------------------|-------------------------------------------|
|                                                                                |                                                                                            |                                                                                                    |                                                                                  |                                                                           |                                 |                                            | Change Password                           |
| Home Li                                                                        | st inspections                                                                             | New inspection                                                                                             | Help                                                                             | Search Certificates                                                       |                                 |                                            |                                           |
| General info<br>Type approval<br>Inspection data<br>Inspector approv<br>Status | Inspection<br>Inspection<br>Inspection<br>INSPECT                                          | type: <b>Intermediate i</b><br>body: <b>Freight Trans</b><br>Hermes House<br>e email: <b>twells.admin@</b> | nspection<br>ort Associat<br>, St John's Ro<br>fta.co.uk<br>Link to e<br>of DRAF | tion Ltd.<br>bad, Tunbridge Wells, Ker<br>enable viewing<br>T certificate | nt, TN4 ⊆                       |                                            |                                           |
|                                                                                | The inspec                                                                                 | tion may only be appro<br>r name DG-insp                                                                   | When authenticated match the "Approve"                                           | user and Inspector<br>button is available                                 |                                 |                                            |                                           |
|                                                                                | Report reference: 141113-1<br>Inspection date: 04/11/2014<br><u>View draft certificate</u> |                                                                                                    |                                                                                  | oval                                                                      |                                 |                                            |                                           |
|                                                                                | Approv                                                                                     | e                                                                                                    |                                                                                  | < Go to prev                                                              | rious                           | Go to next >><br>Cancel                    |                                           |
|                                                                                |                                                                                            |                                                                                                    |                                                                                  |                                                                           | L                               | Controls to navigate screen & quit without | e to previous or next<br>ut saving record |

### **Inspector Approval Screen**

**Note:** Sometimes the system will display warnings if data appears inconsistent or is not complete. These warnings are prompts to the user to check the information or seek further advice.

In cases where the system is displaying warnings only the 'Approve' button is available and the Inspection Record can be approved.

It will not be possible to approve an Inspection Record if one or both of the following situations apply;

- Mandatory data is not completed a list of missing items is displayed, the user will need to navigate to the appropriate screen (using the links in the sidebar or navigation buttons at the bottom of the screen) and complete the missing entries
- An inspector other than the one named on the Inspection Record is logged in as the user – only the Inspector named on the Inspection Record may approve an Inspection Record

In these situations the "Approve" button is not available.

## **Inspector Approval NOT Possible (1)**

| VCA DGO                                                                                                    | CERTIFI                                      | CATIO                                                                            | Welcome DG-                                                                                     | data@outlook.com [ <u>Log Out</u> ]  |                                                                                               |                                                                                       |
|----------------------------------------------------------------------------------------------------|----------------------------------------------|----------------------------------------------------------------------------------|-------------------------------------------------------------------------------------------------|--------------------------------------|-----------------------------------------------------------------------------------------------|---------------------------------------------------------------------------------------|
|                                                                                                    |                                              |                                                                                  |                                                                                                 |                                      |                                                                                               | Change Password                                                                       |
| Home List in                                                                                                    | spections                                    | Help                                                                             | Search Certificates                                                                             |                                      |                                                                                               |                                                                                       |
| General info<br>Type approval<br>Inspection data<br>Inspector approval                                                                                  | Inspection t<br>Inspection b<br>Inspection e | ype: <b>Intern</b><br>body: <b>Freig</b> H<br>Herme<br>email: <b>twells</b>      | nediate inspection<br>nt Transport Association<br>25 House, St John's Road,<br>.admin@fta.co.uk | 9UZ                                  |                                                                                               |                                                                                       |
| Status                                                                                                    | INSPECTO                                     | OR APPRO                                                                         | DVAL                                                                                            |                                      |                                                                                               |                                                                                       |
|                                                                                                    | The inspection<br>Inspector i<br>Report ref  | on may only<br>name:<br>erence:<br>date:                                         | be approved or refused<br>DG-inspector@outlook.cc<br>141113-1<br>04/11/2014                     | by the named inspector.              | "Approve" button<br>or both of the foll<br>– Inspector and a<br>not match<br>– Mandatory iten | is NOT available in one<br>lowing cases;<br>authenticated user do<br>ns not completed |
| View draft certificate<br>Approve inspection     This inspection cannot curr<br>Inspection of tank exterior<br>Date of last inspection is re<br>Approve |                                              | Refuse approva<br>currently be approved d<br>rior must be checked<br>is required | ue to the following validation                                                                  | a errors:<br>Go to next >><br>Cancel |                                                                                               |                                                                                       |

## 6.5.1.1 Inspector that carried out the inspection

If it is apparent that some data needs to be revised or the user may navigate to the appropriate screen (using the links in the sidebar or navigation buttons at the bottom of the screen) and revise the relevant entries.

Once the Inspection Record has been completed to the satisfaction of the Inspector the Inspection Record may be approved by the Inspector clicking the "Approve" button in the "Approve inspection" tab towards the bottom of the screen.

Once the Inspector has approved an Inspection Record they should notify their Supervisor that an Inspection Record is awaiting their approval, this will need to be done outside of the system, e.g. via e-mail, telephone, surface mail, etc.

After approving an Inspection Record the "Status" screen is automatically displayed and the sidebar link "Inspector Approval" is automatically promoted to "Supervisor Approval".

## 6.5.1.2 Authenticated user not mentioned on the Inspection Record

Only the Inspector named on the Inspection Record may approve an Inspection Record. So if an authenticated user which is not mentioned on the Inspection Record is logged in they will not be able to approve the Inspection Record. In this case the user should exit the Inspection Record using the "Save and close" button at the bottom of the screen.

The user should notify the appropriate Inspector that an Inspection Record is awaiting their approval, this will need to be done outside of the system, e.g. via e-mail, telephone, surface mail, etc.

## 6.5.2 Refusal Notification

A Refusal Notice may be issued at any stage during the population of an Inspection Record (there is very little mandatory data in this case).

To create and publish a Refusal Notification the Inspector should click on the "Refuse" button. After the "Refuse" button is clicked a field appears which requires a reason for refusal, the user should complete this free text field with relevant information.

A Refusal Notice may only be given by the Inspector named on the Inspection Record.

If any other authenticated user is logged in the "Refuse" button and text field labelled "Refusal reason:" are not available for use.

There is no need to obtain "Supervisor Approval" for a Refusal Notification.

## **Refusal Tab**

| VCA DGO                                                                | CERTIFICATION SYSTEM                                                                                                    | Welcome <b>DG-inspector@outlook.com</b> ! [ <u>Log Out</u> ]                                   |
|------------------------------------------------------------------------|----------------------------------------------------------------------------------------------------|------------------------------------------------------------------------------------------------|
|                                                                        |                                                                                                    | Change Password                                                                                |
| Home List in                                                           | spections New inspection Help Search Certificates                                                                                                    |                                                                                                |
| General info<br>Type approval<br>Inspection data<br>Inspector approval | Inspection type: Intermediate inspection<br>Inspection body: Freight Transport Association Ltd.<br>Hermes House, St John's Road, Tunbridge Wells, Kent, TN4 S<br>Inspection email: twells.admin@fta.co.uk | euz                                                                                            |
| Status                                                                 | INSPECTOR APPROVAL                                                                                                    |                                                                                                |
|                                                                        | The inspection may only be approved or refused by the named inspector.                                                                                                    |                                                                                                |
|                                                                        | Inspector name: DG-inspector@outlook.com                                                                                                    | "D                                                                                             |
|                                                                        | Report reference: 141113-1                                                                                                    | "Refuse Approval" tab                                                                          |
|                                                                        | Inspection date: 04/11/2014<br><u>View draft certificate</u>                                                                                                    | Note: "Approve" button is NOT available<br>if Inspector and authenticated user do<br>not match |
|                                                                        | Approve inspection     Ketuse approval      Refuse of contification is final and cannot be serviced                                                                                                    | Ereo text field to record records for                                                          |
|                                                                        | Refusal reason:                                                                                                    | refusal, data appears on notification of<br>refusal document (mandatory)                       |
|                                                                        | Refuse                                                                                                    | <b>v</b>                                                                                       |
|                                                                        | Go to previou:                                                                                                    | s Go to next >><br>Cancel                                                                      |

# 6.6 Status Screen

The current 'Status' of an Inspection Record and, where one exists a Published certificate, can be quickly ascertained by viewing the Status page. It only has the functions of viewing the status of an Inspection Record, a DRAFT certificate or Published Certificate.

The Status Screen is automatically displayed after the approval of an Inspection Record.

## Status Screen (1)

| VCA D                                                      | GO CERTIF                                                                    | ICATION SYS                                                                                      | Welcome DG-i                                 | Welcome <b>DG-inspector@outlook.com</b> ! [ <u>Log Out</u> ] |                             |                                                                |
|------------------------------------------------------------|------------------------------------------------------------------------------|--------------------------------------------------------------------------------------------------|----------------------------------------------|--------------------------------------------------------------|-----------------------------|----------------------------------------------------------------|
|                                                            |                                                                              |                                                                                                  |                                              |                                                              |                             | Change Password                                                |
| Home                                                       | List inspections                                                             | New inspection                                                                                   | Help                                         | Search Certificates                                          |                             |                                                                |
| General info<br>Type approval<br>Inspection data<br>Status | Inspection type<br>Inspection bod<br>Inspection ema                          | e: Intermediate inspe<br>ly: Freight Transport /<br>Hermes House, St J<br>ail: twells.admin@fta. | ction<br>Association<br>ohn's Road,<br>co.uk | <b>Ltd.</b><br>Tunbridge Wells, Kent, Tf                     | 44 9UZ                      |                                                                |
|                                                            | INSPECTION<br>Inspection statu<br>Inspector appro<br><u>View draft certi</u> | N STATUS<br>is : Inspec<br>oved date : 13/11/<br>ficate                                          | tor approve<br>2014                          | d                                                            | << Go to previous<br>Cancel | Link to enable viewing<br>of draft or Published<br>certificate |

The Status of an Inspection record can be one of the following;

- Draft
- Inspector Approved
- Published
- Refused

Where a Published certificate exists in respect of an Inspection Record the certificate number and date of publication is stated on the Status screen.

Once a certificate is Published or Refused this cannot be reversed and the Tank Inspection record is locked and cannot be edited.

If the authenticated user is a Supervisor there may be a variation of the Status screen. In this case there is an additional navigation link in the sidebar to the "6.6 Supervisor Approval Screen".

After an Inspector has approved the Inspection Record the "Inspector Approval" navigation link in the sidebar is promoted to "Supervisor Approval" automatically.

## Status Screen (2)

| VCA DO                                           | GO CERTIF                                                                                                    | ICATION SY                                                                                            | Welcome <b>DG-supervisor@outlook.com</b> ! [ <u>Log Out</u> ]       |                                                |                                                                                                    |
|--------------------------------------------------|----------------------------------------------------------------------------------------------------|----------------------------------------------------------------------------------------------------|---------------------------------------------------------------------|------------------------------------------------|----------------------------------------------------------------------------------------------------|
|                                                  |                                                                                                    |                                                                                                    |                                                                     |                                                | Change Password                                                                                                    |
| Home                                             | List inspections                                                                                                    | New inspection                                                                                        | Help                                                                | Search Certificates                            |                                                                                                    |
| General info<br>Type approval<br>Inspection data | Inspection<br>Inspection                                                                                                    | type: <b>Intermediate</b><br>body: <b>Freight Tran</b> :<br>Hermes Hous<br>email: <b>twells.admin</b> | <b>inspection</b><br>sport Associa<br>ie, St John's R<br>@fta.co.uk | <b>ition Ltd.</b><br>oad, Tunbridge Wells, Ker | nt, TN4 9UZ                                                                                                    |
| Status                                           | Inspection email: twells.admin@fta.co.uk INSPECTION STATUS Inspection status : Inspector approved Inspector approved date : 13/11/2014 View draft certificate |                                                                                                    |                                                                     | proved                                         | After Inspector has approved the<br>Inspection Record the "Inspector<br>Approval" link is promoted to "Supervisor<br>Approval" automatically |

# 6.7 Supervisor Approval Screen

Once the Inspector has approved an Inspection Record it will be necessary to obtain a 'Supervisor Approval' to publish the certificate, this can only be done via the "Supervisor Approval" screen.

The Supervisor will need to be authenticated in the system (logged in – see <u>3.</u> Authentication above) and have sufficient user rights to carry out 'Supervisor Approval' in the system.

The Supervisor will need to locate the Inspection Record(s) which require approval, see <u>7</u>. <u>Retrieving an Existing Inspection</u> Record below.

Once an Inspection Record has been selected the Supervisor may choose to;

- approve the Inspection Record (and thus publish the certificate)
- revert the Inspection Record to a draft status

**Supervisor Approval Screen** 

| VCA DGO                                                                           | CERTIF                                        | ICATION SY                                                                        | STEM                                                            |                                                        |            | Welcome <b>DG-supe</b>                                           | rvisor@outlook.com [Log Out]                                       |
|-----------------------------------------------------------------------------------|-----------------------------------------------|-----------------------------------------------------------------------------------|-----------------------------------------------------------------|--------------------------------------------------------|------------|------------------------------------------------------------------|--------------------------------------------------------------------|
|                                                                                   |                                               |                                                                                   |                                                                 |                                                        |            |                                                                  | Change Password                                                    |
| Home List ins                                                                     | pections                                      | New inspection                                                                    | Help                                                            | Search Certificates                                    |            |                                                                  |                                                                    |
| General info<br>Type approval<br>Inspection data<br>Supervisor approval<br>Status | Inspectio<br>Inspectio<br>Inspectio<br>SUPERN | n type: Intermediat<br>n body: Freight Trai<br>Hermes Hou<br>n email: twells.admi | e inspection<br>nsport Associ<br>se, St John's F<br>n@fta.co.uk | i <b>ation Ltd.</b><br>Road, Tunbridge Wells, Ke       | ent, TN4 ⊆ |                                                                  |                                                                    |
|                                                                                   | Inspecto<br>Report<br>Inspecti                | reference: 14111<br>on date: 04/11,                                               | ipervisor@out<br>3<br>/2014                                     | tlook.com                                              |            | "Approve" butto<br>Supervisor canr<br>Records where<br>Inspector | n is NOT because a<br>not approve Inspection<br>they are the named |
|                                                                                   | Approv. A super Approv.                       | al of an inspection is<br>visor cannot approve                                    | Revert to c                                                     | draft<br>not be reversed.<br>spections<br><< Go to pre | evious     | Go to next >><br>Cancel                                          |                                                                    |

## 6.7.1 Approval and Publication

The Supervisor has an opportunity to view data on a 'DRAFT' certificate to ensure the data is (and *looks*) correct.

To view the 'DRAFT' certificate the Supervisor should click on the link "View draft certificate" at the bottom of the screen.

If the Inspection Record has been completed to the satisfaction of the Supervisor the Inspection Record may be approved by the Supervisor clicking the "Approve" button in the "Approve inspection" tab towards the bottom of the screen.

## **Published Status**

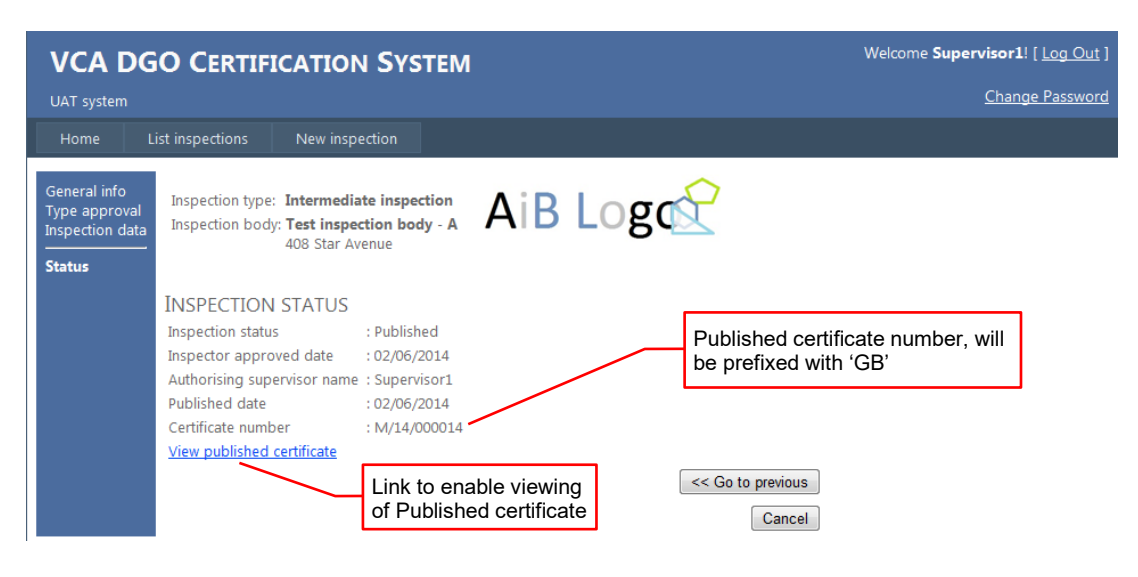

## 6.7.2 Reversion to draft

If the Inspection Record has NOT been completed to the satisfaction of the Supervisor the Inspection Record should be rejected by the Supervisor and reverted to draft status.

To revert an Inspection Record to draft the Supervisor should click on the "Revert to draft" button.

After the "Revert to draft" button is clicked a field appears which requires a comment from the Supervisor (e.g. a reason for reversion). The Supervisor should complete this free text field with relevant information.

### Supervisor Reversion

| VCA DGO                                                                        | CERTIFICATION SYSTEM                                                                                     | Welcome <b>Supervisor1</b> ! [ <u>Log Out</u> ] |
|--------------------------------------------------------------------------------|----------------------------------------------------------------------------------------------------|-------------------------------------------------|
| UAT system                                                                     |                                                                                                    | Change Password                                 |
| Home List ins                                                                  | spections New inspection                                                                                 |                                                 |
| General info<br>Type approval<br>Inspection data<br><b>Supervisor approval</b> | Inspection type: Intermediate inspection<br>Inspection body: Test inspection body - A<br>408 Star Avenue |                                                 |
| Status                                                                         | SUPERVISOR APPROVAL                                                                                      |                                                 |
|                                                                                | Inspector name: mike.protheroe@vca.gov.uk                                                                |                                                 |
|                                                                                | Report reference: 20140602/1                                                                             |                                                 |
|                                                                                | Inspection date: 02/06/2014                                                                              |                                                 |
|                                                                                | <u>View draft certificate</u>                                                                            |                                                 |
|                                                                                | Approve inspection     O Revert to draft                                                                 |                                                 |
|                                                                                | Supervisor<br>comments:                                                                                  | *                                               |
|                                                                                | Revert to draft                                                                                          |                                                 |
|                                                                                | Go to previous                                                                                           | xt >>                                           |

# 7. Retrieving an Existing Inspection Record

Inspection Records with any status can be stored in the system.

Inspection Records which have the Status;

- Draft
- Inspector Approved

will effectively be at a 'work-in-progress' stage and will need to be retrieved from the system in order to progress to either Published or Refused states.

An authenticated user may access Inspection Records with any status via the "List Inspections" screen.

# 7.1 List Inspections Screen

The user may access the "List Inspections" screen after <u>3.</u> Authentication and it will only list inspections for the AIB(s) with which the authenticated

VCA DGO CERTIFICATION SYSTEM

View a list of inspections

List inspections

Inspector-approved inspections
 Published Inspections
 Create a new inspection

Draft inspections

Delete draft inspections

#### user has an association.

Where it is necessary for an AIB to view a certificate that was published by another AIB it is possible to use the "Search certificates" screen.

The authenticated user can navigate to the "List Inspections" screen by clicking the "List Inspections" button on the menu bar or via the links in the main area of the <u>4. Home</u> Screen.

These links will open the "List Inspections" screen and provide data filtered according to the link selected, i.e. will show only;

- Draft Inspections
- Inspector Approved Inspections
- Published Inspections

In the "List Inspections" screen data is displayed in 8 columns;

| <ul> <li>Inspection date;</li> </ul> | The date of the inspection                                                                                                    |
|--------------------------------------|----------------------------------------------------------------------------------------------------|
| • Status;                            | The status of the Inspection Record                                                                                                    |
| <ul> <li>Inspection type;</li> </ul> | The kind of Inspection                                                                                                    |
| Manufacturer;                        | The manufacturer of the tank                                                                                                    |
| Tank Serial Number;                  | Manufacturer's serial number marked on tank                                                                                                    |
| Report Ref.;                         | The AIB's internal / job / report number                                                                                                    |
| Certificate Number                   | Certificate numbers are displayed when available (after publication)                                                                               |
| • [Unlabelled];                      | A series of links to enable the user to<br>navigate quickly to perform actions on<br>Inspection Records, e.g. edit, approve, view,<br>revoke, etc. |

An Inspection Record can be selected from the list of records displayed by clicking on one of the links for edit, approve, view, etc. according to the user need / action required.

# 7.2 Actions

The actions an authenticated user may perform on an Inspection Record will depend on the role that has been assigned in the system. The actions available are;

- View (all roles for authenticated users)
  - Inspection Record
  - Draft Certificate
  - Published Certificate
  - Refusal Notification
  - Revoked certificate
- Edit

| F                  | Role |            |           |            |
|--------------------|------|------------|-----------|------------|
| Inspection Status  |      | Data Entry | Inspector | Supervisor |
| Draft              |      | Y          | Y         | Y          |
| Inspector Approved |      | N          | Ν         | Y          |
| Published          |      | N          | Ν         | Ν          |

- Approve (Inspector or Supervisor only)
- Refuse
   (Inspector or Supervisor only)
- Revoke (all roles for authenticated users but applies to Published Inspection Records / Certificates only)

To perform any of the above actions the user should click on an appropriately labelled link in the far right hand column of the table of Inspection Records.

# List Inspections Screen

| VCA D                                                                    | GO C                                                                 | ERTIFICA                                             | TION SY                  | STEM        |                                                                |                                                                              | Welcome DG-inspector@oi | utlook.com! [ <u>Log Out</u> ] |
|--------------------------------------------------------------------------|----------------------------------------------------------------------|------------------------------------------------------|--------------------------|-------------|----------------------------------------------------------------|------------------------------------------------------------------------------|-------------------------|--------------------------------|
|                                                                          |                                                                      |                                                      |                          |             |                                                                |                                                                              |                         | Change Password                |
| Home                                                                     | List inspe                                                           | ections N                                            | ew inspection            | Help        | Search Certificates                                            |                                                                              |                         |                                |
| Inspection<br>Type of insp<br>Insp<br>Start inspection<br>End inspection | Status Dr<br>Body Fr<br>ection All<br>bector All<br>n date<br>n date | aft<br>eight Transport /<br>inspection<br>inspectors | Association Lto<br>DD/MI |             | T<br>Man<br>Tank Serial<br>Certificate<br>AIB Report Reference | Fank Type<br>nufacturer<br>Owner<br>Operator<br>I Number<br>Number<br>Number | All tank type           | ×                              |
|                                                                          |                                                                      |                                                      |                          |             | Clear All                                                      |                                                                              | Click on a link to perf | orm an action                  |
| Inspection dat                                                           | te Status                                                            | Inspection ty                                        | <u>ype</u> <u>Manufa</u> | cturer Tank | serial no. Report ref. Cer                                     | <u>tificate N</u>                                                            | lumber                  |                                |
| 01/01/0001                                                               | Draft                                                                | Periodic inspe                                       | ction                    |             |                                                                | -                                                                            | Edit • Approve • Draft  | <u>certificate</u>             |
| 01/01/0001                                                               | Draft                                                                | Periodic inspe                                       | ction                    |             |                                                                |                                                                              | Edit • Approve • Draft  | certificate                    |
| 01/01/0001                                                               | Draft                                                                | Periodic inspe                                       | ction                    |             |                                                                |                                                                              | Edit • Approve • Draft  | certificate                    |
| 01/01/0001                                                               | Draft                                                                | Periodic inspe                                       | ction                    |             |                                                                |                                                                              | Edit • Approve • Draft  | <u>certificate</u>             |
| 01/01/0001                                                               | Draft                                                                | Periodic inspe                                       | ction                    |             |                                                                |                                                                              | Edit • Approve • Draft  | <u>certificate</u>             |
| 01/01/0001                                                               | Draft                                                                | Periodic inspe                                       | ction                    |             |                                                                |                                                                              | Edit • Approve • Draft  | <u>certificate</u>             |
| 01/01/0001                                                               | Draft                                                                | Periodic inspe                                       | ction                    |             |                                                                |                                                                              | Edit · Approve · Draft  | <u>certificate</u>             |
| 01/01/0001                                                               | Draft                                                                | Periodic inspe                                       | ction                    |             |                                                                |                                                                              | Edit • Approve • Draft  | <u>certificate</u>             |
| 01/01/0001                                                               | Draft                                                                | Periodic inspe                                       | ction                    |             |                                                                |                                                                              | Edit • Approve • Draft  | <u>certificate</u>             |
| 26/05/2014                                                               | Draft                                                                | Periodic inspe                                       | ction                    |             |                                                                |                                                                              | Edit • Approve • Draft  | certificate                    |
| 12                                                                       |                                                                      |                                                      |                          |             |                                                                |                                                                              |                         |                                |
| Total 11 Rows F                                                          | Returned .                                                           |                                                      |                          |             |                                                                | CI                                                                           | lick on a link to move  | to the next screen             |

# 7.3 Filtering and Sorting Data

There are several ways in which the user can filter the information listed;

- 5 drop down controls, where an authenticated user can make selections from items in a prepopulated list to only return results matching the selection
- 2 date field controls, where an authenticated user can select Inspection Records according to date of inspection
- 6 text box fields, where an authenticated user can enter data to narrow the results returned according to the information typed in the text box; the more data that is entered the narrower are the results returned

The effect of the filters is cumulative, e.g. if a date range and a particular kind of inspection is chosen it will only return those records which match both criteria.

Note: the more filters are used the narrower are the results returned.

Data can be sorted in each of the columns simply by clicking the label at the head of each column, this will toggle between sort ascending / descending.

The sorting function is not cumulative e.g. you cannot sort by column 1, then by column 2, etc.

**Note:** Where an Inspection date is not completed in an Inspection Record the system will assign a default date of 01/01/0001.

# List Inspections Screen– Filtering, Searching and Sorting Controls

| VCA DGO                                                                                                    | CERTIFI                                                     | CATION SYS                     | Welcome DG-inspector@ | <b>⊉outlook.com</b> ! [ <u>Log Out</u> ] |                                 |                                                                                               |                                                                              |                                   |
|----------------------------------------------------------------------------------------------------|-------------------------------------------------------------|--------------------------------|-----------------------|------------------------------------------|---------------------------------|-----------------------------------------------------------------------------------------------|------------------------------------------------------------------------------|-----------------------------------|
|                                                                                                    |                                                             |                                |                       |                                          |                                 |                                                                                               |                                                                              | Change Password                   |
| Home List i                                                                                                  | nspections                                                  | New inspection                 | Help                  | Search Cei                               | rtificates                      |                                                                                               |                                                                              |                                   |
| Status<br>Inspection Body<br>Type of inspectior<br>Inspector<br>Start inspection date<br>End inspection date | Draft<br>Freight Transp<br>All inspection<br>All inspectors | ort Association Ltd.           | •                     | AIB Rep                                  | Tank S<br>Certifi<br>ort Refere | Tank Type<br>Manufacturer<br>Owner<br>Operator<br>erial Number<br>icate Number<br>ence Number | All tank type                                                                |                                   |
| Inspection date St<br>01/01/0001 Dr                                                                          | itus Inspectio                                              | on type Manufactu<br>Ispection | Irer Tank s           | erial no. Reg                            | port ref.                       |                                                                                               | <u>Edit - Approve - D</u><br>Text field search / fil<br>Date filter controls | raft certificate<br>Iter controls |
|                                                                                                    |                                                             |                                |                       |                                          |                                 | [                                                                                             | Sorting controls; clic                                                       | k on column headers               |

## 7.3.1 Drop down controls

An authenticated user can use the drop down controls to filter data as follows;

| • | Status;               | Filter by All, Draft, Inspector Approved, Published,<br>Refused. Default selection is "Draft" status                                                                                                    |
|---|-----------------------|----------------------------------------------------------------------------------------------------|
| • | Inspection Body List; | Only applies if authenticated user is associated with more than one AIB. Filter by AIB                                                                                                    |
| • | Type of Inspection;   | Filter by All inspection, Type Approval, Initial<br>inspection, Intermediate inspection, Periodic<br>inspection, Exceptional inspection. Default is "All<br>inspection"                                                              |
| • | Inspector List;       | Filter by All inspectors or an Inspector's e-mail address. Sorting by Inspector                                                                                                    |
| • | Type of Tank;         | Filter by All tank type or one tank type selected<br>from the list of tank types. Special sorting by ADR<br>clause; 6.7 then ADR 6.8, 6.9, etc., and then<br>within these alphabetically, there are UK and IMO<br>placed at the end. |

The amount of data shown will be successively reduced by selecting particular filters (where available).

## 7.3.2 Date field controls

An authenticated user can use the date field controls to filter data as follows;

- Start inspection date; Use the date picker control to select a date or type in a date manually to filter out records with an inspection date **before** the selected date
- End inspection date; Use the date picker control to select a date or type in a date manually to filter out records with an inspection date **after** the selected date
- Date range; the user can select a range between two dates for the date of the inspection

Note: selections include the date(s) selected

## 7.3.3 Text field search controls

An authenticated user can use the text field controls to filter data as follows;

- Manufacturer
- Operator
- Owner
- Tank Serial Number
- Certificate Number
- AIB Report Ref. No.

In each of these fields the user can type **a few characters** of the chosen identifier(s) in a record to return all records matching the entry(ies) selected as filters.

The text search field controls are set to search on "contains" rather than "begins with".

The text search field controls are not case sensitive.

Note: examination of the data entered in the fields above reveals variations of entries for essentially the same thing. For example there may be 1, 2, 3 ... (up to 7) entries for the name of 1 manufacturer, operator, owner, etc.

The number of rows returned in the search results is

For example; in the 'Manufacturer' search field searching for;

"ta"

Will return many results, such as;

Maidment **Ta**nker Services Ltd, Road **Ta**nkers Northern, **Ta**sca Tankers Ltd, and some other variations of these (including all variations of upper and lower case), etc.

Searching for;

"tas"

Will return versions of;

**Tas**ca, **Tas**ca Tankers, **Tas**ca Tankers Ltd, **Tas**ca Tankers Limited, and some other variations of these, etc.

Whereas searching for;

## "tasca tankers I"

Will return a reduced set of information;

**Tasca Tankers L**td, **Tasca Tankers L**imited, etc. (Note that results such as Tasca, Tasca Tankers are excluded from this search as they don't match the 'contains' filter)

The filtering can be further refined by adding different filters or search terms in other fields.

For example, it is possible to search for Inspection Records where;

- the inspection was carried out within a particular date range, and
- the Type of Inspection is Periodic, and
- the Manufacturer is Tasca, and
- so on ...

## 7.3.4 Clearing All Filters

Where all the expected results are not displayed it may be because there are filters limiting the data displayed.

To clear any filters click on the "Clear all" button.

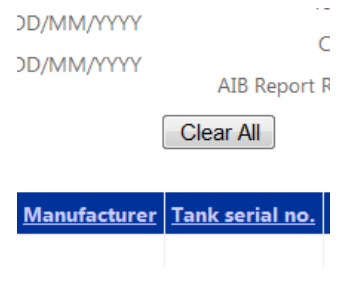

# 8. Publish Certificate

Once the Supervisor has approved an Inspection Record the certificate is allocated a number and the status is changed to "Published".

The certificate resides in the system but may be exported as a Portable Document Format (PDF) file in a number of formats and delivered to the customer.

To export a certificate the user should select a record from the "7.1 List Inspections Screen" screen and click on the "Published Certificate" link (see 7.2 Actions above).

The browser will render an image of the certificate in a new window.

The user should click on the "Export Control" and then select PDF.

The system will create a PDF version of the certificate which may be saved to the user's desktop, saved in another system, e-mailed to the customer, etc.

| Viewing & Exporting a Certificate                                                                                                    |                                         |                                                        | Export        | Export control: select PDE from list |                               |  |  |  |  |
|----------------------------------------------------------------------------------------------------|-----------------------------------------|--------------------------------------------------------|---------------|--------------------------------------|-------------------------------|--|--|--|--|
|                                                                                                    |                                         |                                                        | /             | Export                               |                               |  |  |  |  |
| 🖉 VCA DGO Certification Syste                                                                                                    | em                                      |                                                        |               |                                      |                               |  |  |  |  |
| <b>I</b> 4 4 1 of 1 ▷ ▷                                                                                                    | 100% -                                  | - 🔍 •                                                  | ÷             |                                      |                               |  |  |  |  |
| AiB Logo                                                                                                    | Cortificato                             | )                                                      | XML file wi   | th report data                       | 2832                          |  |  |  |  |
| ADLOGU                                                                                                    |                                         | CSV (com                                               | ma delimited) | Sex.                                 |                               |  |  |  |  |
|                                                                                                    | Certifica                               |                                                        |               | eb archive)                          | Department<br>for Transport   |  |  |  |  |
|                                                                                                    |                                         | E                                                      | Excel         | co arcinvey                          | Tor transport                 |  |  |  |  |
| Test inspection body - A                                                                                                    |                                         | г                                                      | TIFF file     |                                      |                               |  |  |  |  |
| This Tank Certificate is a                                                                                                    | only valid whilst th                    | ne tarro r                                             | Word          |                                      |                               |  |  |  |  |
| This certificate is issued by a Department for Transport Appointed Inspection Body (AIB). Any queries regarding this certificate should be directed to the AIB. |                                         |                                                        |               |                                      |                               |  |  |  |  |
| Tank type:                                                                                                    | ADR fixed t                             | ank (6.8)                                              | Manufac       | cturer:                              | Tanks-R-Us                    |  |  |  |  |
| Type approval number:                                                                                                    | e approval number: T/14/000011 Country: |                                                        |               |                                      | Spain                         |  |  |  |  |
| RID/ADR tank code:                                                                                                    | LGBF                                    | Year of manufacture: 2014                              |               |                                      |                               |  |  |  |  |
| Tank serial number:                                                                                                    | TRU0123                                 | Owner's/operator's tank identifier:                    |               |                                      |                               |  |  |  |  |
| Owner: Defence Safety and                                                                                                    | Environment Authority                   | y                                                      | Operato       | r: Defence Safe                      | ety and Environment Authority |  |  |  |  |
| DSEA, DLSR, VCB, McIntosł<br>8JH                                                                                                    | , BS34                                  | DSEA, DLSR, VCB, McIntosh, MOD Abbey Wood, BS34<br>8JH |               |                                      |                               |  |  |  |  |
|                                                                                                    | Required                                | Meas                                                   | sured         | Max. workin                          | ng pressure (): 1.5           |  |  |  |  |
| Shell thickness (mm)                                                                                                    | Shell thickness (mm) 6                  |                                                        | 5.9 N         |                                      | n pressure (): 1.8            |  |  |  |  |
| End thicknesses (mm)                                                                                                    | 4 and 3                                 | 4.9 ar                                                 | nd 4.9        | Calculation                          | pressure (): 1.9              |  |  |  |  |
| Partition thickness (mm)                                                                                                    | 3                                       | 3.                                                     | .9            | ]                                    |                               |  |  |  |  |
| Actual capacity: Co                                                                                                    | mpartment                               | 1 2                                                    | ]             |                                      |                               |  |  |  |  |
| 30000 litres Ca                                                                                                    | pacity (litres) 100                     | 00 20000                                               | 1             |                                      |                               |  |  |  |  |
| Items inspected                                                                                                    | Documents inspe                         | ected                                                  | Hydraul       | ic pressure tes                      | t result (bar):               |  |  |  |  |

# 8.1 Revoke Certificate

There are no facilities in the system to delete a published certificate (or any Inspection Record other than those where the status id "Draft").

If a certificate has been published in error (e.g. an Intermediate Inspection Record created instead of a Periodic Inspection Record) or if it contains errors (such as the data it contains is incorrect) it cannot be edited or deleted after it has been published.

However, to handle situations such as where there are typographical errors on a certificate, etc., it is possible for a Supervisor to revoke and re-issue the certificate.

The Supervisor should access the List Inspections Screen (see section 0 7.1 List Inspections Screen above) and select the appropriate Inspection Record from the list (which may be filterd to show published Inspection Records

#### only)

Click on the link "Revoke".

The 'Revoke' screen is displayed.

## List Inspections Screen – Filtering, Searching and Sorting Controls

| VCA DGO C                                    | ERTIFICATION SYS                                  | Welcome <b>DG-inspector@outlook.com</b> ! [ <u>Log Out</u> ] |                          |                                                                       |
|----------------------------------------------|---------------------------------------------------|--------------------------------------------------------------|--------------------------|-----------------------------------------------------------------------|
|                                              |                                                   |                                                              |                          | Change Password                                                       |
| Home List inspe                              | ctions New inspection                             | Help                                                         | Search Certificates      |                                                                       |
| Revoke                                       |                                                   |                                                              |                          |                                                                       |
| Inspection type:<br>Formatted certificate nu | Intermediate inspection<br>mber: GB/M/14/000273   |                                                              |                          | Reason for revocation (this must be completed)                        |
| AIB name and address:                        | Freight Transport Assoc<br>Hermes House, St John' | iation Ltd.<br>s Road, Tunb                                  | ridge Wells, Kent, TN4 9 | Revoke button, click if certificate is to be revoked and not reissued |
| Revocation is final and                      | cannot be reversed.                               |                                                              |                          | Reissue button click if certificate is to be                          |
| Revocation reason:                           |                                                   |                                                              |                          | revoked and then reissued as 'rev. x'                                 |
|                                              | Paraka Paisana                                    | Canad                                                        |                          | Reason for revocation (this must be completed)                        |

The Supervisor should check the details are correct for the certificate they wish to revoke, e.g. ensure it is the right one as once a Published Certificate is Revoked this cannot be reversed.

If the certificate is the correct one the Supervisor must enter a reason for the revocation, and then click on the one of the buttons at the bottom of the screen;

- "Revoke" button if the certificate is to be revoked and not re-issued
- "Re-issue" button if the certificate is to be re-issued after information has been corrected
- "Cancel" button if it is not the certificate is to be revoked (e.g. if it is not the correct certificate, etc.)

## 8.1.1 Revocation

If a certificate is revoked it is no longer available for viewing.

However, the Inspection Record remains available in the system and the 'Status' is recorded as "Revoked" (available as a filter in the "List Inspections" screen).

| VCA DGO CERTIFICATION SYSTEM                                                                                                    | Welcome <b>DG-inspector@outlook.com</b> ! [ <u>Log Out</u> ]             |
|----------------------------------------------------------------------------------------------------|--------------------------------------------------------------------------|
|                                                                                                    | Change Password                                                          |
| Home List inspections New inspection Help Search Certificates                                                                                                    |                                                                          |
| Status Revoked Tank Type<br>Manufacturer                                                                                                    | A <del>ll tank type</del><br>Status "Revoked" selected in filter control |
| Type of inspection All inspection Inspection Inspection Inspection Inspection Inspection Inspection Inspector Inspector Inspec | Inspection Record is still available by clicking the "view" control      |
| Start inspection date         DD/MM/YYYY         Tank Serial Number           End inspection date         DD/MM/YYYY         Certificate Number                                                                                                    | r                                                                        |
| AIB Report Reference Number                                                                                                    | r                                                                        |
| Inspection date         Status         Inspection type         Manufacturer         Tank serial no.         Report           21/07/2014         Revoked         Intermediate inspection         TASCA TANKERS LTD         Image: Control of the series of the series of                                                                                                    | t ref. Certificate Number<br>GB/M/14/000 <u>View</u>                     |

## 8.1.2 Reissue

This feature is to enable certificates to be reissued with updated information (e.g. to take account of typographical corrections and other updates). If a certificate is reissued the original certificate is automatically revoked and a new DRAFT Inspection Record is is created and identified as a revision.

As the Inspection Record has 'Draft' status it will need to go through the normal 2 stage approval process, i.e approval by the inspector named on the Inspection Record then a Supervisor.

The certificate number will be carried over from the original certificate and will be given the suffix;

.../rev 1

This revision number will be displayed in the system, on the draft and on the the certificate itself when finally published.

Where a certificate has been reissued already and is reissued again the revision number and suffix will increment accordingly.

# 9. Appendix – Mandatory Fields

# 9.1 General Inspection Data Screen

|                                                    | Type Approval | Initial | Intermediate | Periodic | Exceptional |
|----------------------------------------------------|---------------|---------|--------------|----------|-------------|
| Country of manufacture is required                 | Y             | Y       | Y            | Y        | Y           |
| Inspector is required                              | Y             | Y       | Y            | Y        | Y           |
| Is any subcontracting taking place? is<br>required | Y             | Y       | Y            | Y        | Y           |
| Date of next inspection is required                | Y             | Y       | Y            | Y        | Y           |
| Report reference is required                       | Y             | Y       | Y            | Y        | Y           |
| Tank type is required                              | Y             | Y       | Y            | Y        | Y           |
| Manufacturer is required                           | Y             | Y       | Y            | Y        | Y           |
| Type approval number is required                   |               | Y       | Y            | Y        |             |
| Date of manufacture is required                    |               | Y       | Y            | Y        |             |
| Manufacturer's serial number is required           |               | Y       | Y            | Y        |             |
| Owner's name is required                           |               | Y       | Y            | Y        |             |
| Owner's address is required                        |               | Y       | Y            | Y        |             |
| Operator's name is required                        |               | Y       | Y            | Y        |             |
| Operator's address is required                     |               | Y       | Y            | Y        |             |

# 9.2 Type Approval Data Screen

|                                                      | Type<br>Approval | Initial | Intermediate | Periodic | Exceptional |
|------------------------------------------------------|------------------|---------|--------------|----------|-------------|
| Drawing number(s) is required                        | Y                |         |              |          |             |
| RID/ADR tank code is required                        | Y                |         |              |          |             |
| Shell material is required                           | Y                |         |              |          |             |
| Length is required                                   | Y                |         |              |          |             |
| Width is required                                    | Y                |         |              |          |             |
| Height is required                                   | Y                |         |              |          |             |
| Type approval shell thickness is required            | Y                |         |              |          |             |
| Type approval end thickness is required              | Y                |         |              |          |             |
| Type approval end thickness is required              | Y                |         |              |          |             |
| Maximum working pressure is required                 | Y                |         |              |          |             |
| Maximum design pressure is required                  | Y                |         |              |          |             |
| Calculation pressure is required                     | Y                |         |              |          |             |
| Maximum working pressure unit is required            | Y                |         |              |          |             |
| Maximum gross mass is required                       | Y                |         |              |          |             |
| Tare mass is required                                | Y                |         |              |          |             |
| Maximum permitted density is required                | Y                |         |              |          |             |
| Maximum permitted density unit is required           | Y                |         |              |          |             |
| Nominal design total capacity is required            | Y                |         |              |          |             |
| Internal lining is required                          | Y                |         |              |          |             |
| External insulation is required                      | Y                |         |              |          |             |
| Securing method (demountable tanks only) is required | Y                |         |              |          |             |
| Compartment 1 capacity is required                   | Y                |         |              |          |             |

# 9.3 Inspection Data Screen

|                                                                                                 | Type<br>Approval | Initial | Intermediate | Periodic | Exceptional |
|-------------------------------------------------------------------------------------------------|------------------|---------|--------------|----------|-------------|
| Inspection of service equipment must be True                                                    |                  |         | Y            | Y        | Y           |
| Inspection of tank interior must be True                                                        |                  |         | Y            | Y        | Y           |
| Inspection of tank exterior must be True                                                        |                  |         | Y            | Y        | Y           |
| Tank vessel leak test result is required                                                        |                  |         | Y            | Y        |             |
| Tank vessel leak test result unit is required                                                   |                  |         | Y            | Y        |             |
| Leak test method is required                                                                    |                  |         | Y            | Y        |             |
| Tank equipment leak test result is required                                                     |                  |         | Y            | Y        |             |
| Structural equipment frame is required                                                          |                  |         | Y            | Y        |             |
| Inspection of tank interior must be True                                                        |                  |         | Y            | Y        |             |
| Hydraulic pressure test result is required (does not apply to "Old UK tanks")                   |                  |         |              | Y        |             |
| Hydraulic pressure test method is required<br>(does not apply to "Old UK tanks")                |                  |         |              | Y        |             |
| Hydraulic pressure test liquid or gas used<br>is required (does not apply to "Old UK<br>tanks") |                  |         |              | Y        |             |
| Measured shell thickness is required                                                            |                  |         |              | Y        |             |
| Measured end thickness is required                                                              |                  |         |              | Y        |             |
| Measured end thickness is required                                                              |                  |         |              | Y        |             |
| Measured partition thickness is required (warning displayed if not completed)                   |                  |         |              | Y        |             |
| Design characteristics checked must be<br>True                                                  |                  |         |              |          | Y           |
| Date of last inspection is required                                                             |                  |         | Y            |          |             |
| Date of next inspection is required                                                             |                  |         |              |          | Y           |
| Type approval document inspected must be Yes                                                    |                  |         |              | Y        |             |
| Previous inspection document inspected is required                                              |                  |         | Y            | Y        |             |
| Maintenance document inspected is<br>required                                                   |                  |         | Y            | Y        |             |

# 10. Known Issues